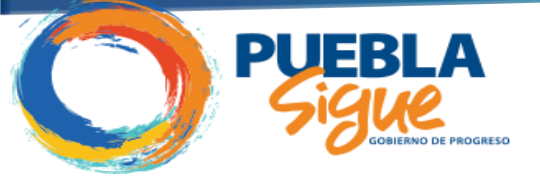

# Manual de Usuario

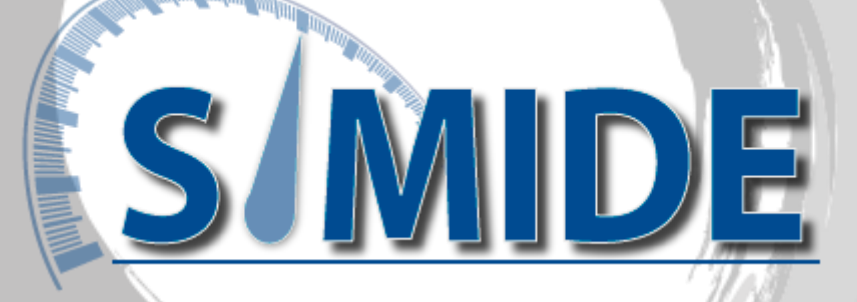

Subsecretaría de Egresos

Unidad de Programación y Presupuesto Dirección de Programación, Seguimiento y Análisis del Gasto

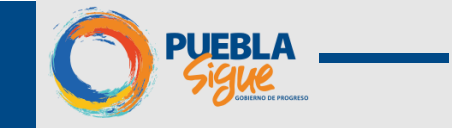

| Conociendo SiMIDE                             |            |
|-----------------------------------------------|------------|
| 1. Acceso al sistema                          |            |
| 2. Navegación Sistema SiMIDE                  |            |
| Módulos de SiMIDE                             |            |
| 1. Registro de Avances                        |            |
| 1.1 Periodos de Captura de Avances por pe     | əriodo 8   |
| 1.2 Registro de Cumplimiento de Metas         |            |
| 1.3 Indicadores                               |            |
| 1.4 Captura                                   |            |
| 1.5 Aprobación de Captura de Metas            |            |
| 1.6 Liberación de Avance del PP por parte de  | la DPSAG18 |
| 1.7 Reportes de captura                       |            |
| 2. Módulo de Monitoreo y Reportes             |            |
| 2.1 Tablero de Control                        |            |
| 2.2 Institución                               |            |
| 2.2.1 Institución- Cumplimiento al Periodo    |            |
| 2.2.2 Institución- Seguimi <mark>e</mark> nto |            |
| 2.2.3 Institución- Estatus PP                 |            |
| 2.3 Programa Presupuestario                   |            |
| 2.3.1 Avance Físico-Cumplimiento del Perioc   | ło 27      |
| 2.3.2 Avance Físico-Estatus de Indicadores    |            |
| 2.3.3 Programa Presupuestario-Avance del F    | resupuesto |
| 2.3.4 Programa Presupuestario-Comparativo     |            |
| 2.3.5 Informe de Desempeño                    |            |
| REQUERIMIENTOS TÉCNICOS                       |            |
| CONTACTO                                      |            |

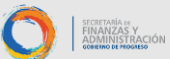

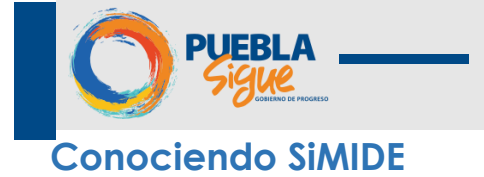

## 1. Acceso al sistema

Para acceder al sistema debe de ingresar en su explorador la siguiente dirección. <u>https://presupuesto.puebla.gob.mx/simide</u>

| SECRETARIA<br>FINANZAS Y<br>ADMINISTRACIÓN<br>GWERRU & HOCORESO | Sistema d<br>Indicador                   | e Monitoreo de<br>es de Desempeño                                                            | <b>PUEBLA</b> |
|-----------------------------------------------------------------|------------------------------------------|----------------------------------------------------------------------------------------------|---------------|
|                                                                 | Acceder al Sistema<br>Usuario Contraseña | <section-header><section-header><text><text></text></text></section-header></section-header> |               |
|                                                                 | Ilustración 1 Pantalla de bienveni       | da sistema SiMIDE                                                                            |               |

Una vez abierta la página en la sección <Acceso al sistema>, podrá iniciar sesión en el sistema capturando su ID de Usuario ①, Contraseña ②, deberá seleccionar la Versión ③, y enseguida dar clic en el botón <Ingresar>.

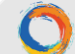

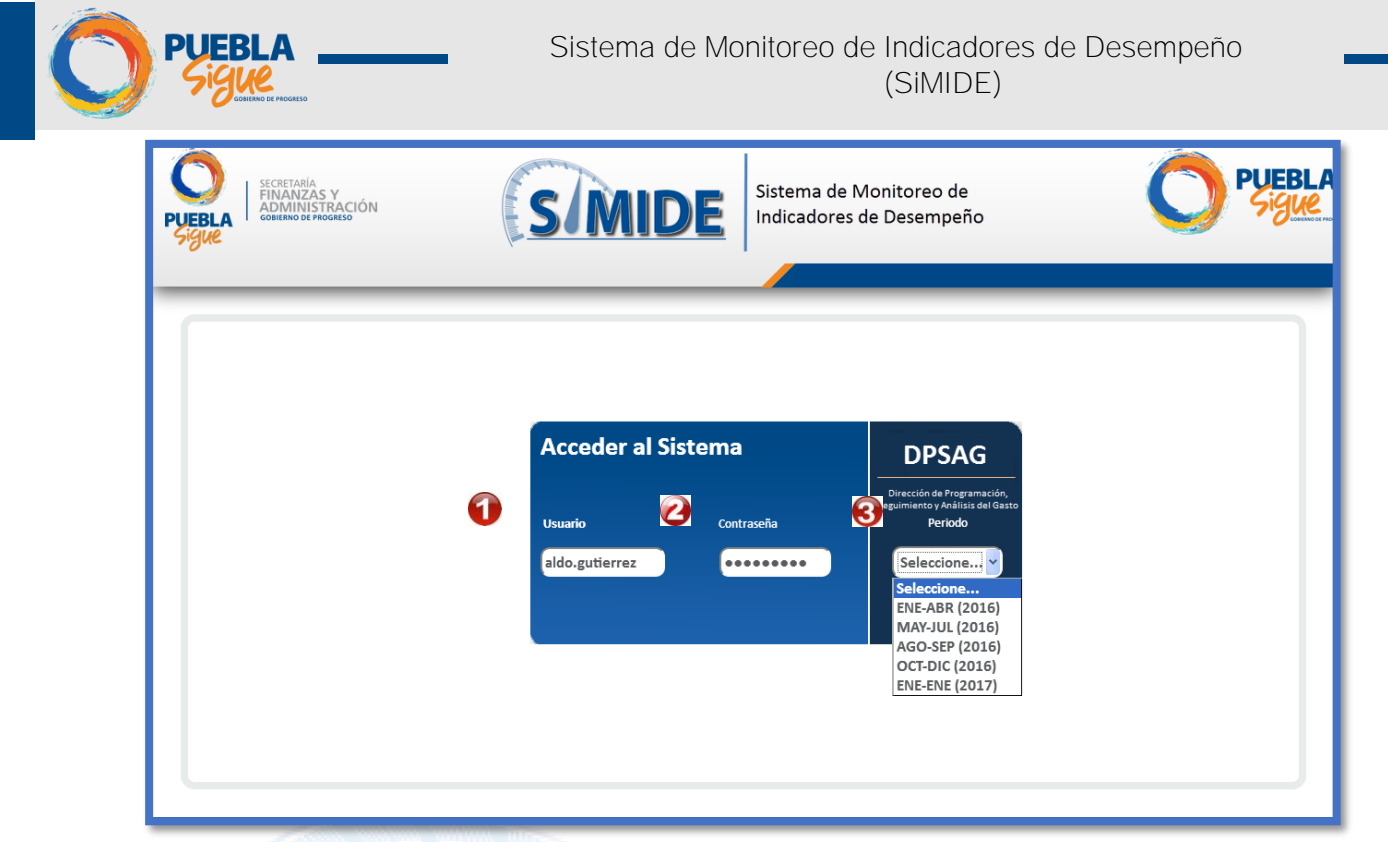

Ilustración 2 Sección "Acceso al Sistema"

Cuando el usuario y contraseña son incorrectos, el sistema SiMIDE, enviará a pantalla un mensaje descriptivo.

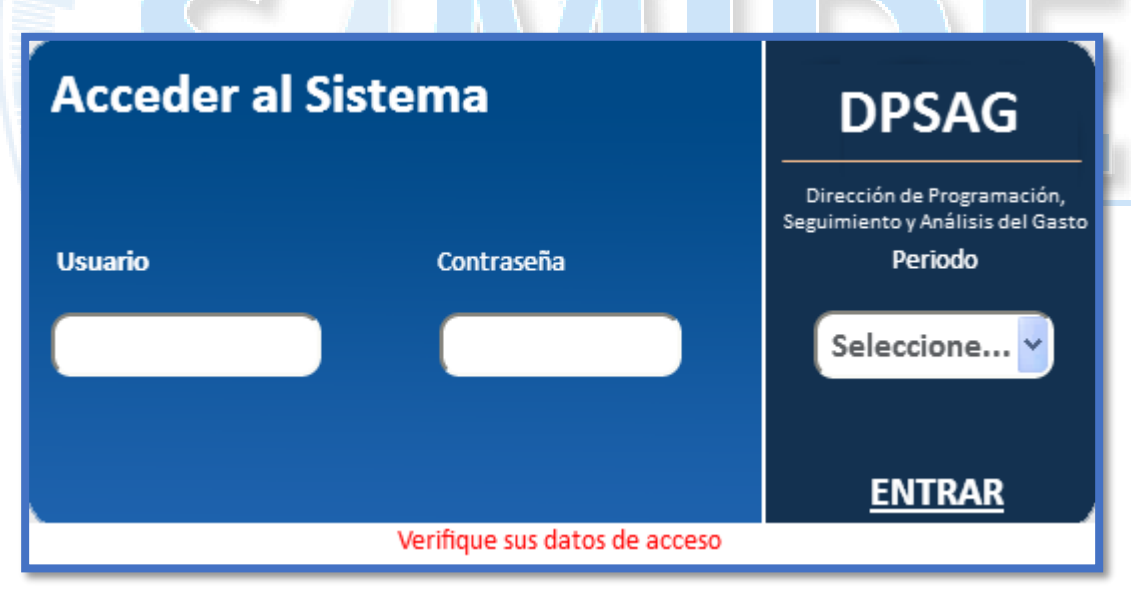

Ilustración 2 Datos incorrectos

Cuando falte información (Usuario / Contraseña) el mensaje será.

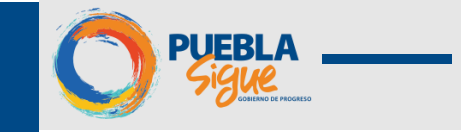

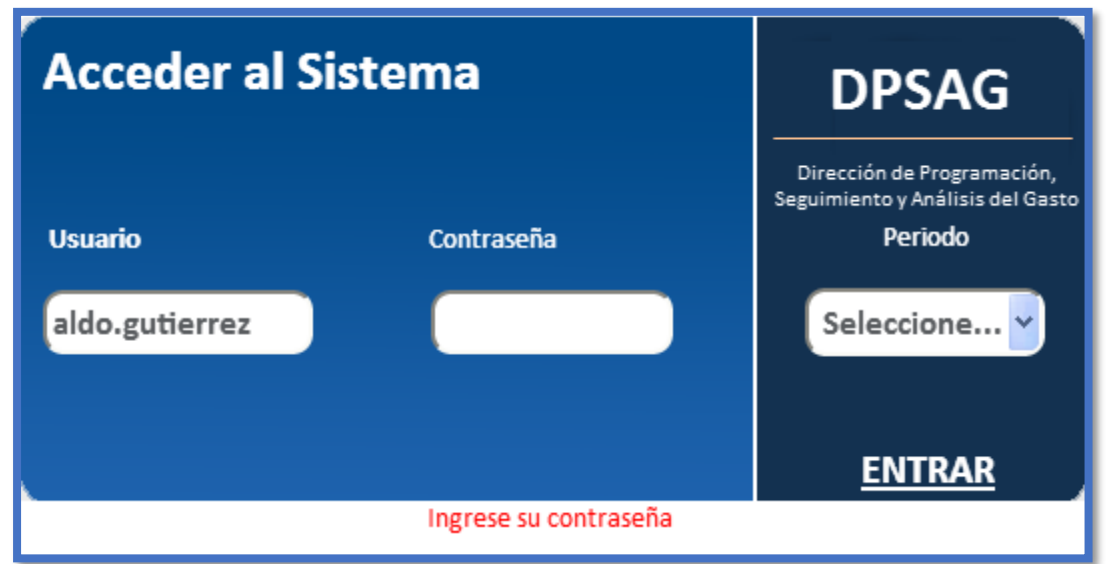

Ilustración 3 Falta información de usuario

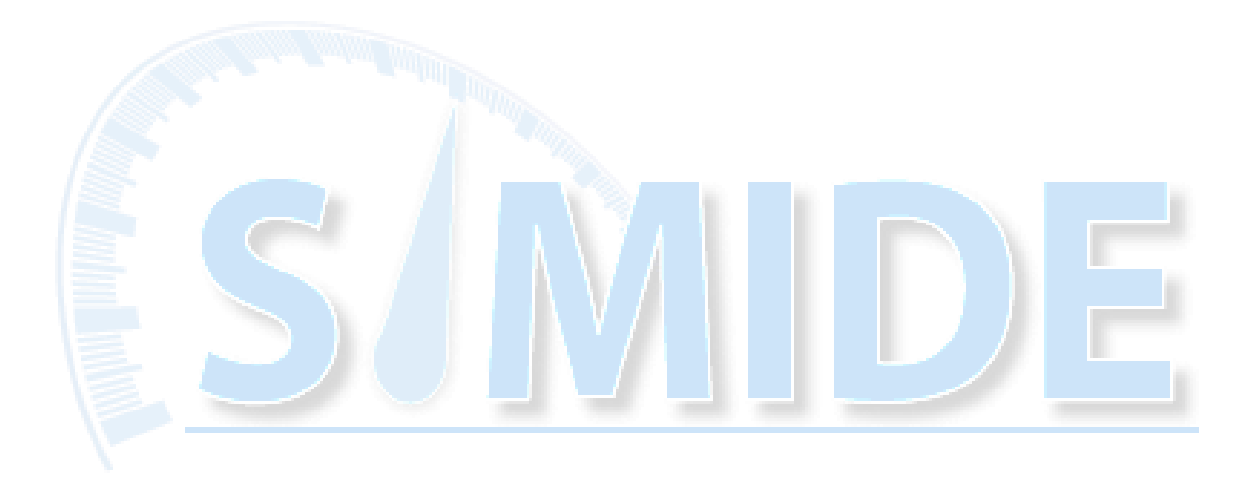

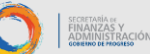

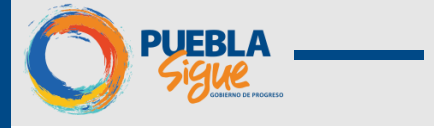

## 2. Navegación Sistema SiMIDE

Una vez iniciada la sesión en el sistema se verán la siguiente pantalla, desde esta pantalla se accederá a los diferentes módulos del sistema.

1. Pantalla de inicio: Vistas

| PUEBLA                 |                                          | (                          | SMIDE | Sistema de Monitoreo de<br>Indicadores de Desempeño |       |           | 2               |                     |
|------------------------|------------------------------------------|----------------------------|-------|-----------------------------------------------------|-------|-----------|-----------------|---------------------|
| Periodo: ENERO -       | ENERO 2017                               |                            |       |                                                     |       | Ľ         | 3               | ALDO GUTIERREZ      |
| Registro de<br>Avances | INSTITUCIÓN:<br>PROGRAMA PRESUPUESTARIO: | Seleccione una Institución |       |                                                     |       |           |                 | <ul><li>▼</li></ul> |
|                        | Indicadores Captura                      | Tedicador                  | INDIC | ADORES DE DESEMPEÑO                                 | Tim   | Dimentión | Comportamiento  | Frequencia          |
| 8                      |                                          |                            | No hi | ay elementos para visualizar                        | - Upp | Dimension | Compositionento | Trademan (          |
|                        |                                          |                            | 4     |                                                     |       |           |                 |                     |
|                        |                                          |                            |       |                                                     |       |           |                 |                     |
|                        | 1                                        |                            |       |                                                     |       |           |                 |                     |
| _                      |                                          |                            |       |                                                     |       |           |                 |                     |

llustración 4 Estructura del Sistema SiMIDE

• Periodo: Describe el Periodo en cual se está capturando la información, se ha seleccionado desde el Login del Sistema.

Nombre de usuario: Muestra el nombre del Usuario con el cual se ha ingresado al sistema, así como la opción de <Cerrar Sesión> dando un clic sobre el nombre.

Menú: Contiene los Módulos del sistema en una vista tipo acordeón, el cual tiene la versatilidad de resaltar la ubicación de la navegación del usuario.

🥝 Área de trabajo: El área de trabajo será visualizada de acuerdo al menú activo.

El área de trabajo del sistema SiMIDE, se compone de **Apartados** y **Subapartados**, y se definen de la siguiente forma:

Apartado: Muestra el nombre del módulo activo.

Subapartado: Son módulos de consulta dependientes del apartado activo, facilitando la visualización de información de una forma rápida e interactiva.

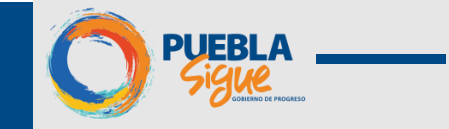

|              |                                                           |                           |             | Avances   |
|--------------|-----------------------------------------------------------|---------------------------|-------------|-----------|
|              | DATOS DEL IND                                             | ICADOR                    |             | Ficha Téo |
| INDICADOR    | POSICION QUE OCUPA EL ESTADO DE PUEBLA EN                 | EL INDICE DE REZAGO SOCIA | NL.         | B         |
| MIR          |                                                           | CARACTERÍSTICA            | s           |           |
| NIVEL:       | FIN                                                       | TIPO:                     | ESTRATEGICO |           |
|              | CONTRIBUIR A LA DISMINUCION DEL REZAGO                    | FRECUENCIA:               | QUINQUENAL  |           |
| RESUMEN:     | CONCENTRACION DE SERVICIOS Y ACCIONES                     | COMPORTAMIENTO:           | ASCENDENTE  |           |
| RESOFIEM.    | GUBERNAMENTALES EN ZONAS RURALES Y<br>URBANAS MARGINADAS. | DIMENSIÓN:                | EFICACIA    |           |
| RESPONSABLE: | SUBSECRETARIA DE DESARROLLO SOCIAL.                       | FORMULA:                  | OTRAS       |           |
|              |                                                           | VALOR:                    | NUMERICO    |           |
|              |                                                           | UNIDAD DE MEDIDA:         | POSICION    |           |
|              |                                                           | ACUMULABLE:               | NO          |           |

## Ilustración 5 Apartados y Subapartados

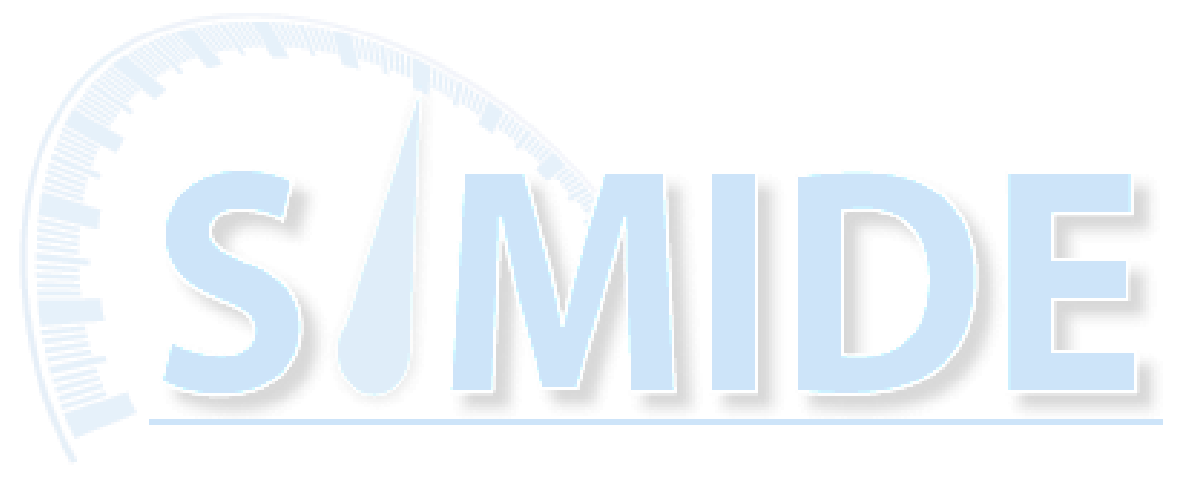

SECRETARÍA DE FINANZAS Y ADMINISTRACIÓN

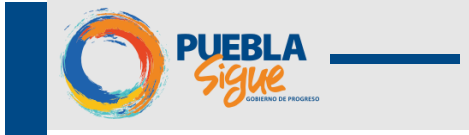

## Módulos de SiMIDE

Ejemplo

## 1. Registro de Avances

En este módulo se procederá con la primera parte del proceso para iniciar el proceso de Monitoreo y Seguimiento, mediante la captura del cumplimiento de las metas calendarizadas.

#### 1.1 Periodos de Captura de Avances por periodo

El sistema tiene configurados 4 periodos de captura, en los cuales se registrará el cumplimiento de las metas programadas del sistema SPPR.

La captura de cumplimiento de metas de los indicadores dependerá de la frecuencia de medición programada por las Instituciones.

| FRECUENCIA DE<br>MEDICION DEL<br>INDICADOR | ENE | FEB | MAR | DATOS A<br>CAPTURAR | ABR | MAY | JUN | DATOS A<br>CAPTURAR | JUL | AGO | SEP | DATOS A<br>CAPTURAR | ост | NOV | DIC | DATOS A<br>CAPTURAR |
|--------------------------------------------|-----|-----|-----|---------------------|-----|-----|-----|---------------------|-----|-----|-----|---------------------|-----|-----|-----|---------------------|
| MENSUAL                                    | x   | x   | x   | 3                   | x   | x   | x   | 3                   | х   | x   | х   | 3                   | x   | x   | x   | 3                   |
| BIMESTRAL                                  |     | х   |     | 1                   | x   |     | x   | 2                   |     | x   |     | 1                   | x   |     | x   | 2                   |
| TRIMESTRAL                                 |     |     | x   | 1                   |     |     | x   | 1                   |     |     | х   | 1                   |     |     | x   | 1                   |
| CUATRIMESTRAL                              |     |     |     | o                   | x   |     |     | 1                   |     | x   |     | 1                   |     |     | x   | 1                   |
| SEMESTRAL                                  |     |     |     | •                   |     |     | x   | 1                   |     |     |     | 0                   |     |     | x   | 1                   |
| ANUAL                                      | 5   |     |     | 0                   |     |     |     | 0                   |     |     |     | 0                   |     |     | x   | 1                   |

En la siguiente tabla se muestra un ejemplo de frecuencia de medición bimestral.

| BIMESTRE | MES       | PERIODO     | REALIZAR    |  |  |
|----------|-----------|-------------|-------------|--|--|
| 1        | FEBRERO   |             |             |  |  |
| 2        | ABRIL     | 1er PERIODO | 3 REGISTROS |  |  |
| 3        | JUNIO     |             |             |  |  |
| 4        | AGOSTO    | 2do PERIODO | 1 REGISTRO  |  |  |
| 5        | OCTUBRE   |             |             |  |  |
| 6        | DICIEMBRE | JEI FERIODO | IREGISTRO   |  |  |

8

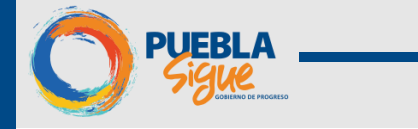

## 1.2 Registro de Cumplimiento de Metas

Para iniciar con el registro de cumplimiento de metas se deben de seguir los siguientes pasos:

- 1. Clic en el icono 🔜 < Registro de Cumplimiento de Metas>.
- 2. El sistema mostrará en automático el nombre de la Institución y la lista de sus Programas Presupuestarios.
- 3. Seleccionar un PP para iniciar con la captura.

| MINING A Y<br>ADMINISTRACIÓN | Sistema de Monitoreo de<br>Indicadores de Desempeño                                                                                                    |
|------------------------------|----------------------------------------------------------------------------------------------------|
| Periodo: ENERO - ENERO 2017  | Image: Contraction of the contension         Image: Contraction of the contension         Image: Contension         Image: Contension         Image: Contension         Image: Contension         Image: Contension |
| llus                         | stración 8 Procedimiento para proceso de captura                                                                                                    |

**Nota:** En caso de que la Institución tenga más de un PP deberá de registrar y consultar sus avances de forma individual.

| INSTITUCIÓN:             | 004 - SECRETARIA GENERAL DE GOBIERNO                                                    | - |
|--------------------------|-----------------------------------------------------------------------------------------|---|
| PROGRAMA PRESUPUESTARIO: |                                                                                         | - |
|                          | E052 - DEFENSORIA PUBLICA                                                               |   |
| Indicadoros Cantura      | E073 - PREVENCION DEL DELITO V SEGURIDAD PRIVADA                                        |   |
| Tidicadores Captura      | E074 - EFICIENCIA INSTITUCIONAL E INNOVACION PARA LA PAZ SOCIAL Y LA CORRESPONSABILIDAD |   |
|                          | E075 - PROTECCION DE LA SOCIEDAD                                                        |   |
|                          | E076 - GOBERNABILIDAD                                                                   |   |
|                          | E077 - LEGALIDAD                                                                        |   |
|                          | E146 - DESARROLLO POLITICO Y PARTICIPACION CIUDADANA                                    |   |
|                          | E147 - REGISTRO E IDENTIFICACION DE POBLACION                                           |   |
|                          | P017 - PROGRAMA DE ATENCION V FORTALECIMIENTO A MUNICIPIOS (PAFMUN)                     |   |
|                          | P019 - CONDUCCION Y APLICACION DE POLITICAS EN MATERIA DE POBLACION                     |   |

Ilustración 9 Ejemplo de Institución con varios programas

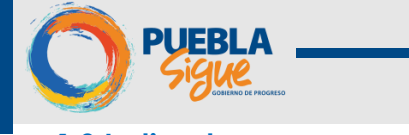

#### 1.3 Indicadores

Una vez seleccionado el PP se desplegará la lista de indicadores de la MIR registrada en el sistema SPPR, solo se verán activos los indicadores que estén dentro del periodo a evaluar.

Los indicadores de desempeño mostrarán diferentes estatus, los cuales se describen a continuación.

|       | ESTATUS SIMIDE |                                                                                                    |
|-------|----------------|----------------------------------------------------------------------------------------------------|
| ICONO | NOMENCLATURA   | DESCRIPCION                                                                                                    |
| 6     | Inactivo       | Indicador que no se<br>encuentra en el periodo de<br>captura de avances                                                                                                    |
| X     | Por Capturar   | Indicador que se encuentra<br>en periodo de captura de<br>avances por un periodo de 10<br>días                                                                                |
| E     | Capturado      | Indicador que ha sido<br>capturado y revisado por el<br>Enlace                                                                                                    |
|       | Comentarios    | Indicador que, al momento<br>de ser revisado por el Analista<br>de la DPSAG, detecto<br>inconsistencia en la captura,<br>las cuales se deben subsanar<br>por parte del Enlace |
|       | En Revisión    | Indicador que fue capturado<br>y revisado por el Enlace,<br>enviado mediante el sistema<br>al Analista de la DPSAG para<br>su revisión.                                       |
|       | Liberado       | Indicador que fue registrado<br>por el Analista de la DPSAG y<br>liberado para que el Enlace<br>genere los reportes<br>correspondientes                                       |
| 100   | Extemporáneo   | Indicador que no registró<br>captura de avances en el<br>periodo establecido.                                                                                                 |

Los indicadores que estén activos para la captura se mostrarán con el icono <Por Captura>.

Dentro de la pantalla de Indicadores también se podrá visualizar <**Progreso de Captura**> → Muestra en una ventana emergente el Resumen de Registro de Avances del Programa Presupuestal.

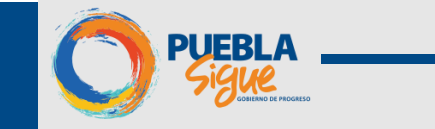

| dicadores                | INSTITUCIÓN:         004 - SECRETARIA GENERAL DE GOBIERNO           PROGRAMA PRESUPUESTARIO:         E073 - PREVENCION DEL DELITO Y SEGURIDAD PRIVADA           Captura         Captura |               |             |            |                |            |
|--------------------------|----------------------------------------------------------------------------------------------------|---------------|-------------|------------|----------------|------------|
| INDICADORES DE DESEMPEÑO |                                                                                                    |               |             |            |                |            |
|                          | Indicador                                                                                                    | Nivel         | Тіро        | Dimensión  | Comportamiento | Frecuencia |
| 6                        | PORCENTAJE DE JOVENES DE 12 A 29 AÑOS QUE CONSIDERAN QUE VIVIR EN SU CIUDAD ES INSEGURO.                                                                                                | FIN           | ESTRATEGICO | EFICACIA   | DESCENDENTE    | ANUAL      |
| 6                        | NUMERO DE MUNICIPIOS DEL ESTADO DE PUEBLA QUE ACTUALIZARON SU PLAN MUNICIPAL DE PREVENCION<br>LA VIOLENCIA Y LA DELINCUENCIA.                                                           | DE PROPÓSITO  | ESTRATEGICO | EFICIENCIA | NOMINAL        | ANUAL      |
| E.                       | VARIACION PORCENTUAL DEL NUMERO DE PERSONAS BENEFICIADAS DE LAS ACCIONES DE PREVENCION SOC<br>DE LA VIOLENCIA Y LA DELINCUENCIA.                                                        | AL COMPONENTE | ESTRATEGICO | EFICIENCIA | ASCENDENTE     | TRIMESTRAL |

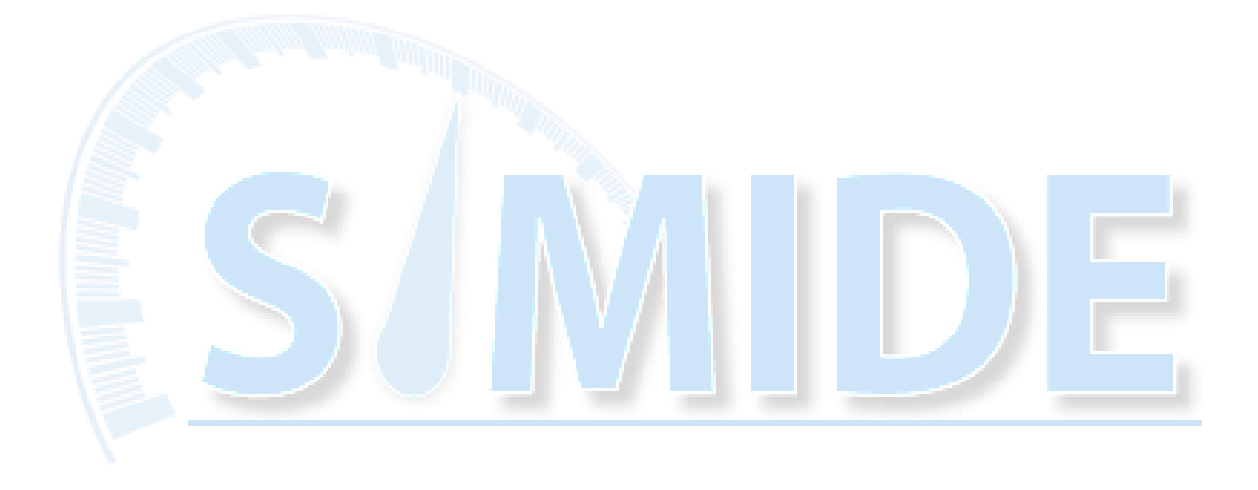

SECRETARÍA DE FINANZAS Y ADMINISTRACIÓN BORRINO DE MOGRESO

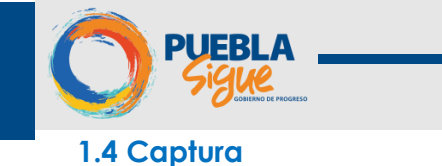

Para capturar las metas se deben de seguir los siguientes pasos:

- 1. Seleccionar los Indicadores de Desempeño con el icono **<Por Capturar>**.
- 2. Clic sobre el nombre del indicador de desempeño observando que cambia a un color azul o sobre el icono que describe su estado.

| INDICADORES DE DESEMPEÑO |   |                                                                                                    |            |             |            |                |            |
|--------------------------|---|----------------------------------------------------------------------------------------------------|------------|-------------|------------|----------------|------------|
|                          |   | Indicador                                                                                                    | Nivel Tipo |             | Dimensión  | Comportamiento | Frecuencia |
|                          | බ | PORCENTAJE DE JOVENES DE 12 A 29 AÑOS QUE CONSIDERAN QUE VIVIR EN SU CIUDAD ES INSEGURO.                                            | FIN        | ESTRATEGICO | EFICACIA   | DESCENDENTE    | ANUAL      |
|                          | බ | NUMERO DE MUNICIPIOS DEL ESTADO DE PUEBLA QUE ACTUALIZARON SU PLAN MUNICIPAL DE PREVENCION DE<br>LA VIOLENCIA Y LA DELINCUENCIA.    | PROPÓSITO  | ESTRATEGICO | EFICIENCIA | NOMINAL        | ANUAL      |
|                          | X | VARIACION PORCENTUAL DEL NUMERO DE PERSONAS BENEFICIADAS DE LAS ACCIONES DE PREVENCION SOCIAL<br>DE LA VIOLENCIA Y LA DELINCUENCIA. | COMPONENTE | ESTRATEGICO | EFICIENCIA | ASCENDENTE     | TRIMESTRAL |
|                          |   |                                                                                                    |            |             |            |                |            |

3. El sistema cambiará en automático al apartado de < Captura>.

| <b>PUEBLA</b>                      | SECRETARIA<br>FINANZA<br>ADMINIS<br>GOBIERNO DE I | AS Y<br>STRACIÓN<br>RECEISON                                                                                                    | C                | PUEBLA        |
|------------------------------------|---------------------------------------------------|----------------------------------------------------------------------------------------------------|------------------|---------------|
| Periodo: FEBRE                     | RO - JUNIO 20                                     | 0017                                                                                                    |                  | CARLOS LARA   |
| •                                  |                                                   | INSTITUCIÓN: 004 - SECRETARIA GENERAL DE GOBIERNO                                                                                                    |                  | <b>v</b>      |
| Registro de                        |                                                   | PROGRAMA PRESUPUESTARIO: E073 - PREVENCION DEL DELITO Y SEGURIDAD PRIVADA                                                                                                    |                  |               |
| Avances                            |                                                   | O dores Capitura                                                                                                    |                  | Avances       |
|                                    |                                                   | DATOS DEL INDICADOR                                                                                                    |                  | Ficha Técnica |
|                                    |                                                   | THOTCADOR: VARIACION PORCENTUAL DEL NUMERO DE PERSONAS BENEFICIADAS DE LAS ACCIONES DE PREVENCION SOCIAL DE LA VIOLENCIA Y LA DELINCUENCIA.                                                                                                    | ~                |               |
|                                    |                                                   | MIR CARACTERÍSTICAS MÉTODO DE CÁLCULO                                                                                                    |                  |               |
|                                    |                                                   | INVEL         ONVORISTE         TIDO:         ESTATABLICO         VARTABLE 1           PRESUNES         DESCONSCON ACCONES DE PREVENCION SOCIAL         FRECUENCIA:         TRIMESTRAL         FORMULA         NUMERO DE BENEFICIARIOS DE LAS ACCIONES DE PREVENCION DEL DELITO           RESUNEN:         DE LA VIOLENCIA: Y LA DELINCIENCIA EN ZONAS         FRECUENCIA:         TRIMESTRAL         FORMULA         MUNERO DE BENEFICIARIS DE LAS ACCIONES DE PREVENCION DEL DELITO           RESENTERIE         SUBSCRETERIA DE REFIENCION DEL DELITO Y         COMPORTAMENTO:         COMPORTAMENTO:         NUMERO DE BENEFICIANS DE LAS ACCIONES DE PREVENCION DEL DELITO           RESENTERIE         SUBSCRETERIA DE REFIENCION DEL DELITO Y         DIMENSIÓN:         FELCENCIA         NUMERO DE BENEFICIANS DE LAS ACCIONES DE PREVENCION DEL DELITO | EN LOS<br>EN LOS |               |
|                                    |                                                   | FORMULA:         VARACIÓN<br>PORCENTULI         CUMPLIMIENTO DEL PERIODO           VALOR:         PORCENTULI         CUMPLIMIENTO DEL PERIODO           UIIIDAD DE<br>MEDIDI:         PORCENTULI         CUMPLIMIENTO DEL PERIODO           Validationente         PORCENTULI         CUMPLIMIENTO DEL PERIODO           Validationente         PORCENTULI         CUMPLIMIENTO DEL PERIODO                                                                                                    |                  |               |
|                                    |                                                   | ACUMULABLE: NO 2 2 2 2 2 2 2 2 2 2 2 2 2 2 2 2 2 2                                                                                                    |                  |               |
|                                    |                                                   | REGISTRO DEL CUMPLIMIENTO DE METAS PROGRAMADAS                                                                                                    | A                |               |
| •                                  | F                                                 | PERIODO Hes Heta Programada Avance de la Meta Justificación de la Variación Analisis del Legro Distribución de la Variable 2 Meta Variable 2 Alcanzada Analisis Evidencia                                                                                                    |                  |               |
| Monitoreo y<br>Reportes<br>Gestión |                                                   | MAR         1250         1000         25         1000         Debe cargar documentación<br>comprobacióna                                                                                                    | <b>-</b>   .     |               |
|                                    |                                                   |                                                                                                    |                  |               |

**Ocaptura**. En este apartado encontrará información referente al indicador de desempeño y tendrá habilitado los campos donde se hará el Registro de Cumplimiento de Metas Programadas.

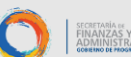

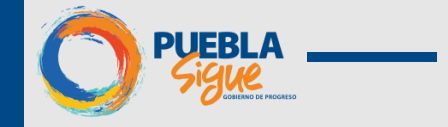

Dentro del apartado de Captura se podrá visualizar lo siguiente:

**Meta programada:** Cumplimiento de la meta programada en el periodo que deberá capturar la Institución, aquí se visualizan las variables del indicador.

Avance de la meta: Cumplimiento de la meta realizada en el periodo que deberá capturar la institución, solo en la variable 1.

**3** Justificación de la variación: En caso de que la meta no sea alcanzada o se realice más de lo programado, se debe incluir una justificación.

🕑 Análisis del logro (Análisis): Resumen de las actividades realizadas para alcanzar.

Análisis del logro (Evidencia): Documento que se tendrá como adjunto como Evidencia de los logros o justificaciones realizadas.

**Observaciones:** Esta columna al momento de captura no estará habilitada, hasta que la meta sea revisada por parte del enlace de la DPSAG.

|           |                                             |            | 1                             |                                       |            | FORMUL<br>VALO<br>UNIDAD I<br>MEDID<br>ACUMULABL | A: VARIACIÓI<br>PORCENTU<br>R: PORCENTA<br>DE PORCENTA<br>A: PORCENTA<br>E: NO<br>O DEL CUM | NJAL<br>JE<br>UE<br>DE<br>PLIMIENTC METAS PRO | NTO DEL PERIODO | Meta Realizada<br>1 Variable 2 Indicador<br>0 0 |  |
|-----------|---------------------------------------------|------------|-------------------------------|---------------------------------------|------------|--------------------------------------------------|---------------------------------------------------------------------------------------------|-----------------------------------------------|-----------------|-------------------------------------------------|--|
| PERIODO   | O Mes Meta Programada Avance de la Meta Jus |            | Justificación de la Variación | ustificación de la Variación Analisis |            | ø                                                |                                                                                             |                                               |                 |                                                 |  |
|           |                                             | Variable 1 | Variable 2                    | Meta                                  | Variable 1 | Variable 2                                       | Alcanzada                                                                                   |                                               | Analisis        | Evidencia                                       |  |
|           | MAR                                         | 1250       | 1000                          | 25                                    |            | 1000                                             |                                                                                             |                                               |                 | Debe cargar documentación<br>comprobatoria.     |  |
| CCCUNIDO. |                                             |            |                               |                                       |            |                                                  |                                                                                             |                                               |                 |                                                 |  |
| SEGUNDO   | JUN                                         | 1250       | 1000                          | 25                                    |            | 1000                                             |                                                                                             |                                               |                 | AGREGAR                                         |  |

Nota: El sistema no permite guardar los avances hasta cumplir con los siguientes casos:

- 1. Si la meta programada se cumple al 100% se deberá capturar en el rubro "ANÁLISIS DEL LOGRO".
- 2. En caso de que la meta capturada sea menor o mayor a la programada el sistema pedirá una "JUSTIFICACIÓN" y "ANÁLISIS DEL LOGRO" para poder guardar la información.
- 3. En el caso de "Avance de la meta", solo se podrá capturar en la parte de la Variable 1, la meta realizada en el periodo, en caso de solicitar algún cambio en la Variable 2, ésta será analizada y solo podrá ser modificada por el Enlace de la DPSAG.
- 4. Para finalizar la captura dar clic en el botón <Guardar>.

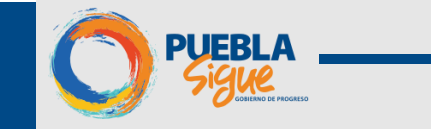

| iación | Analisis      | der Logro              | ø   |  |  |
|--------|---------------|------------------------|-----|--|--|
|        | Analisis      | Evidencia              |     |  |  |
| ı      | Se trabajó en | matematicas tyt        |     |  |  |
|        |               | matematicaster         |     |  |  |
|        |               |                        |     |  |  |
|        |               |                        |     |  |  |
|        |               |                        |     |  |  |
|        |               |                        |     |  |  |
|        |               |                        |     |  |  |
|        | MEN           | ISAJE                  |     |  |  |
|        | Avance        | e correctamente guarda | do. |  |  |

5. Para dar inicio a la captura de otro indicador se deberá dar clic sobre el apartado **<Indicadores>** para regresar a la lista de indicadores.

6. El indicador ya capturado cambiara de estatus < Capturado>.

<Aquí se concluye el proceso de captura>.

|            |                                         | 172.21.3.148 dice:<br>Debe realizar la carga de documentación comprobatoria | Aceptar |  |
|------------|-----------------------------------------|-----------------------------------------------------------------------------|---------|--|
| ÓN:<br>10: | 004 - SECRETARIA G<br>P017 - PROGRAMA D | ENERAL DE GOBIERNO<br>DE ATENCION Y FORTALECIMIENTO A MUNICIPIOS (PAFMUN)   |         |  |
|            |                                         |                                                                             |         |  |
| _          |                                         |                                                                             |         |  |

**NOTA:** Se deberá subir la información en la parte de Evidencia, en caso de no adjuntar algún documento después de dar "guardar", aparecerá una alerta como se muestra en la pantalla.

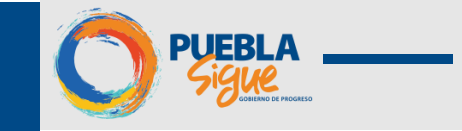

Dentro del apartado de captura también se puede visualizar lo siguiente.

Ficha técnica. Dentro del apartado de captura, se incluye el subapartado de Ficha Técnica donde se muestra en el titulo el Nivel correspondiente a la MIR del indicador, así como toda la información capturada en el SPPR correspondiente a este rubro.

|                                                                       | FICHA TÉCNICA DEL                                                                                                    | - INDICADOR -                                      |                                    | Avances<br>Fightinica |  |  |  |  |
|-----------------------------------------------------------------------|----------------------------------------------------------------------------------------------------|----------------------------------------------------|------------------------------------|-----------------------|--|--|--|--|
| DATOS DE IDENTIFICACIÓN DEL INDICADOR                                 |                                                                                                    |                                                    |                                    | 2                     |  |  |  |  |
| NOMBRE DEL INDICADOR                                                  | VARIACION PORCENTUAL DEL NUMERO DE PERSONAS BENEFICIAE                                                                                              | DAS DE LAS ACCIONES DE PREVENCION SOCIAL           | DE LA VIOLENCIA Y LA DELINCUENCIA. | <b>^</b>              |  |  |  |  |
| INDICADOR DEL PED                                                     | INDICADOR DEL PED                                                                                                    |                                                    |                                    |                       |  |  |  |  |
| DEFINICIÓN                                                            | DEFINICIÓN ES EL INCREMENTO EN EL NUMERO DE PERSONAS A LAS QUE LLEGAN LAS ACCIONES PARA LA PREVENCION DE LA VIOLENCIA CON RELACION AL AÑO ANTERIOR. |                                                    |                                    |                       |  |  |  |  |
| ÁREA(S) RESPONSABLE(S) DEL INDICADOR                                  | SUBSECRETARIA DE PREVENCION DEL DELITO Y SEGURIDAD PRIV                                                                                             | ARIA DE PREVENCION DEL DELITO Y SEGURIDAD PRIVADA. |                                    |                       |  |  |  |  |
| TIPO DE INDICADOR                                                     | FRECUENCIA DE MEDICIÓN                                                                                                    | DIMENSIÓN A MEDIR                                  | UNIDAD DE MEDIDA                   |                       |  |  |  |  |
| ESTRATEGICO                                                           | TRIMESTRAL                                                                                                    | EFICIENCIA                                         | PORCENTAJE                         |                       |  |  |  |  |
| TIPO DE FÓRMULA                                                       | MÉTODO DE CÁLCULO                                                                                                    |                                                    | DESAGREGACIÓN GEOGRÁFICA           |                       |  |  |  |  |
| VARIACIÓN PORCENTUAL                                                  | ((V1/V2)-1)*100                                                                                                    |                                                    | ESTATAL                            | <b>_</b>              |  |  |  |  |
| CARACTERÍSTICAS DEL INDICADOR                                         |                                                                                                    |                                                    |                                    |                       |  |  |  |  |
| DETERMINACIÓN DE METAS<br>CARACTERÍSTICAS DE LAS VARIABLES (METADATOS | 5)                                                                                                    |                                                    |                                    |                       |  |  |  |  |
| REFERENCIAS ADICIONALES                                               |                                                                                                    |                                                    |                                    |                       |  |  |  |  |
|                                                                       |                                                                                                    |                                                    |                                    |                       |  |  |  |  |
|                                                                       |                                                                                                    |                                                    |                                    |                       |  |  |  |  |
|                                                                       |                                                                                                    |                                                    |                                    |                       |  |  |  |  |
|                                                                       |                                                                                                    |                                                    |                                    |                       |  |  |  |  |

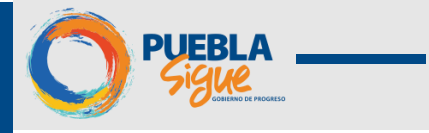

## 1.5 Aprobación de Captura de Metas

Para continuar con el proceso, la Institución deberá de aprobar su captura para que posteriormente sea analizado por el enlace de la DPSAG.

Para este proceso se deben de seguir los siguientes pasos:

1. Dar clic en el botón < Proceso de Captura > que se encuentra en el apartado de Indicadores.

| Registro de           | le   |            | PROGRAMA PRESUPUESTARIO                                        | E073 - PREVENCION DEL DELITO Y | SEGURIDAD PRIVADA           |                |              |              |            |             |      |
|-----------------------|------|------------|----------------------------------------------------------------|--------------------------------|-----------------------------|----------------|--------------|--------------|------------|-------------|------|
| Avances               |      |            |                                                                |                                |                             |                |              |              |            |             |      |
|                       |      | Indicadore | Captura                                                        |                                |                             |                |              |              |            |             |      |
|                       |      |            |                                                                |                                | I                           | NDICADORES     | DE DESEMPEÑO |              |            |             |      |
|                       | Ð    |            |                                                                |                                | Nivel                       | Тіро           | Dimensión    | Comportamien | to         |             |      |
|                       |      | 6          | PORCENTAJE DE JOVENES DE 12 A 29                               | AÑOS QUE CONSIDERAN QUE VIVI   | R EN SU CIUDAD ES INSEGURO  |                | FIN          | ESTRATEGICO  | EFICACIA   | DESCENDENTE | AN   |
|                       |      | 6          | NUMERO DE MUNICIPIOS DEL ESTAD<br>VIOLENCIA Y LA DELINCUENCIA. | D DE PUEBLA QUE ACTUALIZARON S | 5U PLAN MUNICIPAL DE PREVEN | ICION DE LA    | PROPÓSITO    | ESTRATEGICO  | EFICIENCIA | NOMINAL     | AN   |
|                       |      |            | VARIACION PORCENTUAL DEL NUMER<br>VIOLENCIA Y LA DELINCUENCIA. | O DE PERSONAS BENEFICIADAS DE  | LAS ACCIONES DE PREVENCIO   | N SOCIAL DE LA | COMPONENTE   | ESTRATEGICO  | EFICIENCIA | ASCENDENTE  | TR   |
|                       |      |            |                                                                |                                |                             |                |              |              |            |             | _    |
|                       |      |            |                                                                |                                |                             |                |              |              |            |             | - 1  |
|                       | '    |            |                                                                |                                |                             |                |              |              |            |             | _    |
|                       |      |            |                                                                |                                |                             |                |              |              |            |             | _    |
|                       |      |            |                                                                |                                |                             |                |              |              |            |             | _    |
|                       |      |            |                                                                |                                |                             |                |              | _            |            |             | _    |
|                       |      |            |                                                                |                                |                             | GRESO DE CAPTU |              | ~            |            |             | _    |
|                       |      |            |                                                                |                                |                             |                |              |              |            |             | _    |
| •                     | ×    |            |                                                                |                                |                             |                |              |              |            |             | _    |
| Monitoreo<br>Reportes | У    |            |                                                                |                                |                             |                |              |              |            |             |      |
|                       | -    | -          |                                                                |                                |                             | _              | _            | _            | _          | _           | _    |
|                       |      |            |                                                                |                                |                             |                |              |              |            |             |      |
|                       |      |            |                                                                |                                |                             |                |              |              |            |             |      |
| 2                     | Angr | ecerá      | la siguient                                                    | e pantalla                     | donde                       |                | eberá d      | e dar        | clic sob   | re el       | botó |
| ۷.                    | лрин | eceru      | iu siguierii                                                   |                                | uunue                       |                |              |              | CIIC 300   | e ei        | 0100 |

<Aprobar para Revisión>.

| SMIDE        |      |        |      |        | RESU    | MEN C    | DE REG | GISTR  | D DE A | AVANC<br>PERIO | ES DEL PROGRAM<br>PRESUPUEST<br>DOO FEBRERO - JUN | 1A<br>AL<br>10 |
|--------------|------|--------|------|--------|---------|----------|--------|--------|--------|----------------|---------------------------------------------------|----------------|
| NTVE         | FEBI | RERO   | MA   | RZO    | AB      | RIL      | M/     | YO     | JU     | NIO            |                                                   |                |
|              | Meta | Avance | Meta | Avance | Meta    | Avance   | Meta   | Avance | Meta   | Avance         |                                                   |                |
| COMPONENTE 1 |      |        | 25   | -98.5  |         |          |        |        | 25     | -98.5          |                                                   |                |
|              |      |        |      |        |         |          |        |        |        |                |                                                   |                |
|              |      |        |      |        |         |          |        |        |        |                |                                                   |                |
|              |      |        |      |        |         |          |        |        |        |                |                                                   |                |
|              |      |        |      |        |         |          |        |        |        |                |                                                   |                |
|              |      |        |      |        |         |          |        |        |        |                |                                                   |                |
|              |      |        |      |        |         |          |        |        |        |                |                                                   |                |
|              |      |        |      |        |         |          |        |        |        |                |                                                   |                |
|              |      |        |      | APROB/ | AR PARA | REVISIÓN |        | CERRAR |        |                |                                                   |                |
|              |      |        |      |        |         |          |        |        |        |                |                                                   |                |

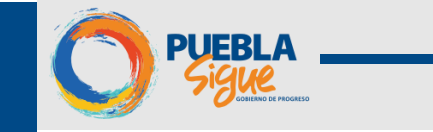

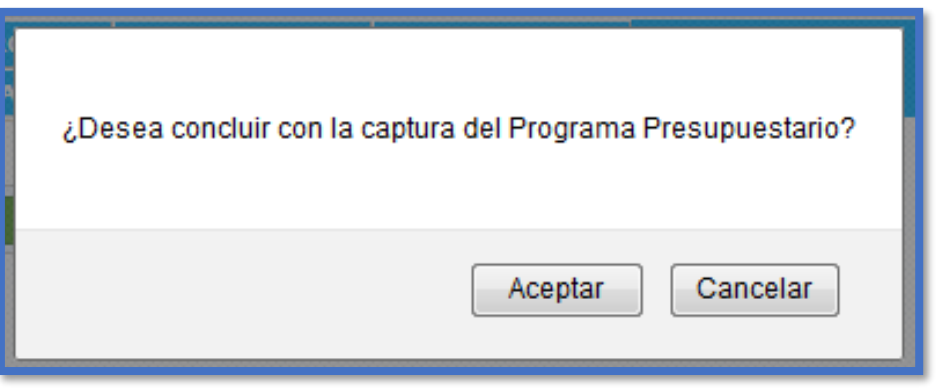

El sistema enseguida solicitará la confirmación para "Concluir con la captura del Programa Presupuestario" y habrá que dar clic en el botón <a href="https://www.aceptaccontents.aceptaccontents.aceptacconten

**Nota 1**: Para aprobar la revisión se requiere que todos los indicadores que estén activos tengan la información completa del periodo a evaluar.

Nota 2: Una vez aprobada la revisión no se podrá realizar modificación alguna por parte de la Institución.

Nota 3: El Indicador cambiara a estatus 🗔 , lo cual indica que está listo para ser revisado por el analista de la DPSAG. La institución deberá de notificar vía e-mail al analista para su revisión.

En caso de que la Institución tenga alguna observación o comentario relacionado a la Captura del alcance de sus metas, será recomendable capturar en el campo de Observaciones una descripción en general del por qué su PP presenta esta situación.

| OBSERVACIONES: | EL PROGRAMA PRESUPUESTARIO | D PRESENTA EN EL INDICADOR D | E PROPOSITO UN ALCANCE DE 🕯 | ## YA QUE |  |
|----------------|----------------------------|------------------------------|-----------------------------|-----------|--|
|                |                            |                              |                             |           |  |

En caso de que por parte del analista de DPSAG haga alguna observación a la captura realizada por la Institución el indicador cambiará a un estatus de **<Observaciones>**, con este estatus el indicador vuelve a estar activo para modificaciones por parte de la Institución con base en los comentarios del Analista de DPSAG, por lo cual tendrá que repetir el proceso de **<Captura>**.

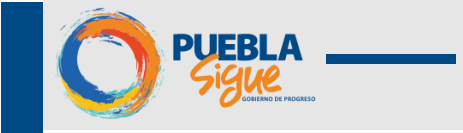

## 1.6 Liberación de Avance del PP por parte de la DPSAG

Una vez liberados los PP por parte de la DPSAG se mostrarán con el icono 📃 <Liberado>.

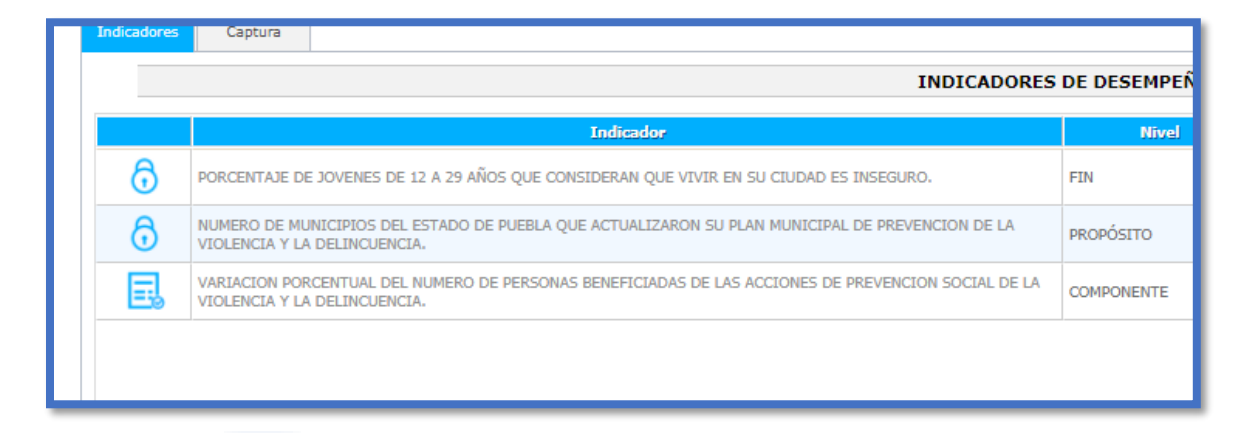

Nota: El analista de la DPSAG notificará vía correo electrónico la Liberación del PP y el Enlace generará los Reportes correspondientes.

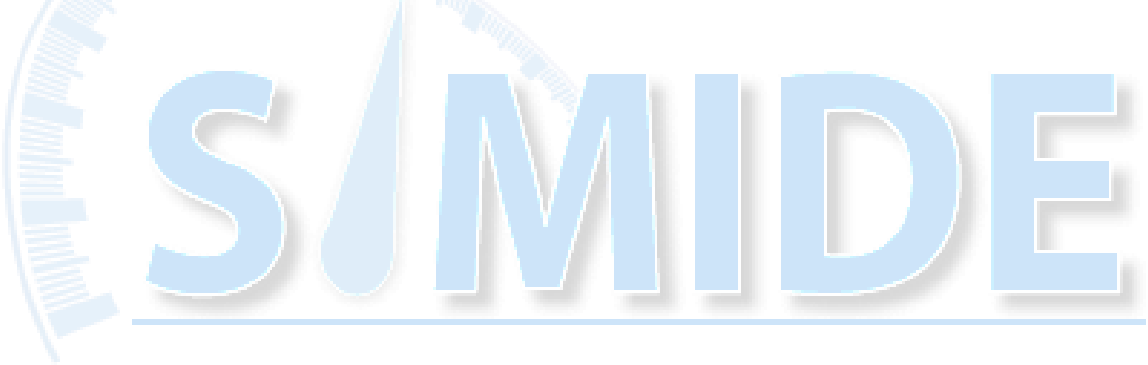

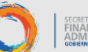

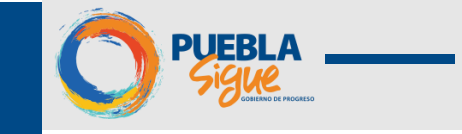

## 1.7 Reportes de captura

Una vez Liberados los PP de la Institución, se habilitará en el apartado de Indicadores la opción de < Imprimir>, que contiene los siguientes reportes:

🛈 Acuse de recibo: Muestra un Acuse de Recibo de la Captura realizada disponible para imprimir.

Avance de indicadores: Este reporte muestra el avance del cumplimiento de las metas de los indicadores con respecto al avance del presupuesto de la Institución.

Informe de Indicadores de Desempeño de la Cuenta Pública 2015: Informe que detalla el nivel del Cumplimiento y avance Físico Financiero del Programa Presupuestario el nivel o grado.

Reporte de captura: Muestra un reporte a detalle de todos los Indicadores previamente Capturados, disponible para impresión.

| evance de indicadores |
|-----------------------|
|                       |
|                       |

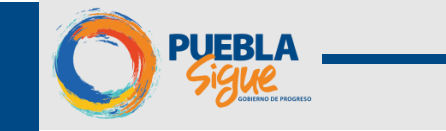

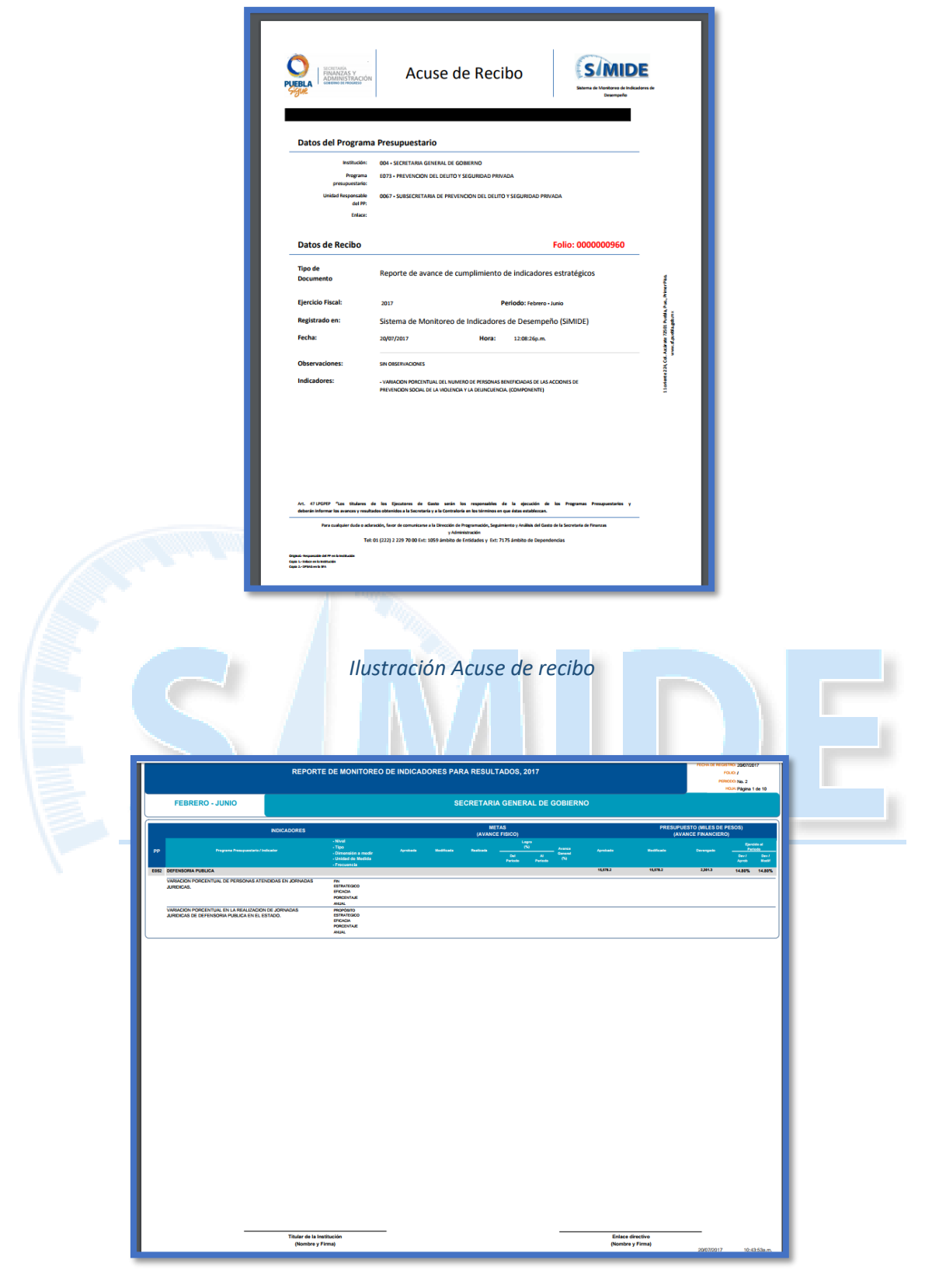

Ilustración Reporte de Indicadores

SECRETARÍA DE FINANZAS Y ADMINISTRACIÓN GOBIERNO DE PROSPESO

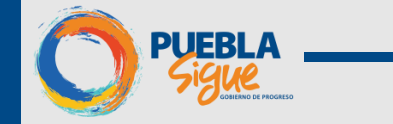

| 1                                                                                                    |                                           |                                                                                                    | D                             | TRADO ENI                                                                                                    |                                                                                                    | CODIENTIO                                                                                                    |                                                                                                    |                                                                                                    |                                                                                                    |                                                |                                                                                                    |                                                                                    |
|----------------------------------------------------------------------------------------------------|-------------------------------------------|----------------------------------------------------------------------------------------------------|-------------------------------|----------------------------------------------------------------------------------------------------|----------------------------------------------------------------------------------------------------|----------------------------------------------------------------------------------------------------|----------------------------------------------------------------------------------------------------|----------------------------------------------------------------------------------------------------|----------------------------------------------------------------------------------------------------|------------------------------------------------|----------------------------------------------------------------------------------------------------|------------------------------------------------------------------------------------|
|                                                                                                    |                                           |                                                                                                    | ٢                             | ERIODO: EN                                                                                                    | ERO - JUNIO                                                                                                    | DE 2017                                                                                                    |                                                                                                    |                                                                                                    |                                                                                                    |                                                |                                                                                                    |                                                                                    |
| hā                                                                                                    | cadores para resulta                      | ados                                                                                                    |                               |                                                                                                    |                                                                                                    | Metas                                                                                                    |                                                                                                    |                                                                                                    |                                                                                                    | Presupuesto (Mil                               | les de Pesos)                                                                                                    |                                                                                    |
|                                                                                                    |                                           | Dimensión                                                                                                    | n Unidad de                   |                                                                                                    |                                                                                                    |                                                                                                    | Porcentaje<br>Cumplimie                                                                                                    | e de<br>into                                                                                                    |                                                                                                    |                                                |                                                                                                    | Porcentaje de<br>Ejercicio                                                         |
| PP Programa Presupuestario / Indicador                                                                                                    | Nivel                                     | Tipo a<br>Medir                                                                                                    | Medida                        | Aprobada                                                                                                    | Modifica                                                                                                    | ada Alcana                                                                                                    | ada Alc. /<br>Aprob.                                                                                                    | Alc. / Apro                                                                                                    | obado                                                                                                    | Modificado                                     | Devengado                                                                                                    | Dev/ Dev/<br>Acrob. Modif.                                                         |
| EBD DEFENDINA FUELDA                                                                                                    |                                           |                                                                                                    |                               |                                                                                                    |                                                                                                    |                                                                                                    |                                                                                                    |                                                                                                    | 16,012                                                                                                    | 14,010                                         | 12613                                                                                                    | 10805 10805                                                                        |
| VIEWOON FORCENTUR, DE FERSONS ATEN<br>EN JORNAMS JURIDONS.                                                                                     | nors fill                                 |                                                                                                    | PORCENTINE                    | 54.00                                                                                                    |                                                                                                    |                                                                                                    |                                                                                                    |                                                                                                    | _                                                                                                    |                                                |                                                                                                    |                                                                                    |
| JOHNICHE JANERCHE DE DEFENSION FURLE<br>EL ESTADO.<br>ENTE MENSION DEL EELTO Y SEGUNDAD MENICA                                                 | CA EN                                     |                                                                                                    |                               | -                                                                                                    | -                                                                                                    | •                                                                                                    |                                                                                                    |                                                                                                    | 4,08.8                                                                                                    |                                                | -                                                                                                    |                                                                                    |
| PORCENTALE DE JOVENES DE 11 A 39 AÑOS O<br>CONSIDERAN QUE VIRR EN SU DUDAD ES                                                                  | ui fe                                     | ESTIVITIERO EFICADA                                                                                                    | PERSONA                       | 3.0                                                                                                    | 24                                                                                                    |                                                                                                    |                                                                                                    |                                                                                                    | -                                                                                                    |                                                |                                                                                                    |                                                                                    |
| INSEGURD.<br>NUMERIO DE MUNICIPIOS DEL SETUDO DE PUE<br>QUE ACTUALIZADOS EN UN MUNICIPIOS DEL DE DUC                                           | ika Propositi                             | o esteriesto epoinor                                                                                                    | NUNCERO                       | <b>6</b> 36                                                                                                    | 64                                                                                                    |                                                                                                    |                                                                                                    |                                                                                                    |                                                                                                    |                                                |                                                                                                    |                                                                                    |
| VIEWOOD FORCE/TURE OF UNKNOWN OF UNKNOWN                                                                                                    | 0000<br>000000000000000000000000000000000 | TE 6970475900 6006404                                                                                                    | PORCENTINE                    | 3.0                                                                                                    | 14                                                                                                    |                                                                                                    | anan a                                                                                                    | nas.                                                                                                    |                                                                                                    |                                                |                                                                                                    |                                                                                    |
| DELACUTICA<br>ESTA ERODICA HETTUCKAL ERHOLOGI PARA LA PAZ SOCIAL Y LA C                                                                        | OTICIPOISABLEAD                           |                                                                                                    |                               |                                                                                                    |                                                                                                    |                                                                                                    |                                                                                                    |                                                                                                    | NJBLA                                                                                                    | 233,666.3                                      | адна                                                                                                    | 1605 H.855                                                                         |
| CALIFORNION OFFICIAL IN IL. PROCESO DE<br>ENCLOCIDA DE LA SECRETARIA DE LA<br>CONTRALONA.                                                      | CN.                                       | ESTIMIESED EFEADA                                                                                                    | CALIFICACIÓN                  | 8.0                                                                                                    |                                                                                                    |                                                                                                    |                                                                                                    |                                                                                                    |                                                                                                    |                                                |                                                                                                    |                                                                                    |
| CALIFICACIÓN DISTURIOS POR LA SECRETARIA<br>GENERAL DE COMERINO EN EL SESTEMA DE<br>ENALURIZON SORRE LA INFORMACIÓN PUELIE                     | HOPOST                                    | D ESTIMILISCO EFICADA                                                                                                    | CALFICADO                     | 86.00                                                                                                    | -                                                                                                    | 8                                                                                                    |                                                                                                    |                                                                                                    |                                                                                                    |                                                |                                                                                                    |                                                                                    |
| A LA REGISTRADI FUELCA Y PROTECTOR O<br>DAVIS PORCHASCH LISTACO DE PORCHA<br>DAVIS PORCHASCH LISTACO DE PORCHA                                 | competer<br>competer                      |                                                                                                    | and the                       |                                                                                                    |                                                                                                    |                                                                                                    |                                                                                                    |                                                                                                    |                                                                                                    |                                                |                                                                                                    |                                                                                    |
| GENERAL DE COMERIO.<br>68% PROTECCIÓN DE LA SOCIEDAD                                                                                           |                                           |                                                                                                    | -                             | ~~                                                                                                    |                                                                                                    | •                                                                                                    |                                                                                                    |                                                                                                    | NAME.                                                                                                    | 14,7607                                        | Quilla .                                                                                                    | 1205 9205                                                                          |
| CETENTICANS PHON FONENTIAL IN OUR TURN I<br>INSTRUCTION VALIDATION OF LAS Y L                                                                  | ni fini<br>Ma                             | ESTERTISICO EFICADA                                                                                                    | PORCENTINE                    | 185.00                                                                                                    |                                                                                                    |                                                                                                    |                                                                                                    |                                                                                                    |                                                                                                    |                                                |                                                                                                    |                                                                                    |
| PORCENTALE DE VIDITAL INDIA FONDATIO LA<br>CULTURA DE AUTOMOTICICION                                                                           | mardati                                   | D ESTINTESICO EDEADA                                                                                                    | PORCENTINE                    | 100.00                                                                                                    | -                                                                                                    |                                                                                                    |                                                                                                    |                                                                                                    |                                                                                                    |                                                |                                                                                                    |                                                                                    |
| 52% GOSERNARIERO<br>MEDICIONIOS ARIVITOS Y POSISES CONFLIC                                                                                     | rana, Fer                                 | ESTRATIONO EFICADA                                                                                                    | PONDENTINE                    | 10.00                                                                                                    |                                                                                                    |                                                                                                    |                                                                                                    |                                                                                                    | 16,212.6                                                                                                    | suna                                           | (JPU)                                                                                                    | 11.95 9.95                                                                         |
| PORCENTALE DE GERTONES PARA LA PREVID                                                                                                    | iciai maróati                             | 0 ESTIVITERED EFEADA                                                                                                    | PORCENTINE                    | 10.00                                                                                                    | -                                                                                                    |                                                                                                    |                                                                                                    |                                                                                                    |                                                                                                    |                                                |                                                                                                    |                                                                                    |
| NUMERIO DE CETUDOS DEL ESTRODO RODAL<br>POLITICO Y ECONOMICO DEL ESTRODINAIS                                                                   |                                           | TE 6870-75860 6706-604                                                                                                    | CSTLOO                        | 100.00                                                                                                    |                                                                                                    |                                                                                                    |                                                                                                    |                                                                                                    |                                                                                                    |                                                |                                                                                                    |                                                                                    |
| PREVENSION DE CONFLICTOR REALEMOND<br>NUMERIO DE AUDITURIO EN INATERIA DE<br>COMPENSANTA Y PAZ ROCHE, EN EL ESTAD                              | courousv                                  | TE ESTIVITADO ENCENCIA                                                                                                    | AUGENCA                       | (HEOD                                                                                                    |                                                                                                    |                                                                                                    |                                                                                                    |                                                                                                    |                                                                                                    |                                                |                                                                                                    |                                                                                    |
| POREAATINEERAE<br>POREINTAE DE CONTES HERAEPIKES DE<br>CONSESSIONSAELEND DEVEDONTES HERAE<br>DE DE DEVENDE DEVES                               | COMPONENT                                 | TE ESTIVIESCO EFICENCIA                                                                                                    | PORCENTINE                    | 4.8                                                                                                    | 41                                                                                                    |                                                                                                    |                                                                                                    |                                                                                                    |                                                                                                    |                                                |                                                                                                    |                                                                                    |
| INTELESTICO DE PORTA<br>INDES DE CALDAD RETRUCTIVA, Y STICEN<br>POLITICA, DE LA DIRECTION DE DECEMBRA DE<br>INSTITUCIONES DE LA DIRECTIONNES Y | an An<br>Urli                             | ESTRATISADO EFICADA                                                                                                    | NOCE                          |                                                                                                    | 1,000                                                                                                    |                                                                                                    |                                                                                                    |                                                                                                    |                                                                                                    |                                                |                                                                                                    |                                                                                    |
| ENGENERA POLITICA                                                                                                    |                                           |                                                                                                    |                               |                                                                                                    |                                                                                                    |                                                                                                    |                                                                                                    |                                                                                                    |                                                                                                    |                                                |                                                                                                    |                                                                                    |
|                                                                                                    |                                           |                                                                                                    |                               |                                                                                                    |                                                                                                    |                                                                                                    |                                                                                                    |                                                                                                    |                                                                                                    |                                                |                                                                                                    |                                                                                    |
|                                                                                                    |                                           |                                                                                                    |                               |                                                                                                    |                                                                                                    |                                                                                                    |                                                                                                    |                                                                                                    |                                                                                                    |                                                |                                                                                                    |                                                                                    |
|                                                                                                    |                                           |                                                                                                    |                               |                                                                                                    |                                                                                                    |                                                                                                    |                                                                                                    |                                                                                                    |                                                                                                    |                                                |                                                                                                    |                                                                                    |
| Titular de                                                                                                    | la Institución                            |                                                                                                    |                               | Directo                                                                                                    | or Administrativ                                                                                                    | vo                                                                                                    |                                                                                                    |                                                                                                    | Enl                                                                                                    | lace Directivo                                 |                                                                                                    | -                                                                                  |
| (Nomb                                                                                                    | re y Firma)                               |                                                                                                    |                               | (Non                                                                                                    | nbre y Firma)                                                                                                    |                                                                                                    |                                                                                                    |                                                                                                    | (No                                                                                                    | mbre y Firma)                                  |                                                                                                    |                                                                                    |
|                                                                                                    |                                           |                                                                                                    |                               |                                                                                                    |                                                                                                    |                                                                                                    |                                                                                                    |                                                                                                    |                                                                                                    |                                                |                                                                                                    |                                                                                    |
|                                                                                                    |                                           |                                                                                                    |                               |                                                                                                    |                                                                                                    |                                                                                                    |                                                                                                    |                                                                                                    |                                                                                                    |                                                |                                                                                                    |                                                                                    |
|                                                                                                    | llι                                       | ustració                                                                                                    | n Inj                         | form                                                                                                    | ne d                                                                                                    | e Cu                                                                                                    | enta l                                                                                                    | Públ                                                                                                    | ica                                                                                                    |                                                |                                                                                                    |                                                                                    |
|                                                                                                    | Πι                                        | ustració<br>(e                                                                                                    | n Inj<br>emit                 | form<br>ida (                                                                                                    | ne d<br>anu                                                                                                    | e Cu<br>alme                                                                                                    | enta l<br>ente)                                                                                                    | Públ                                                                                                    | ica                                                                                                    |                                                |                                                                                                    |                                                                                    |
|                                                                                                    | Πι                                        | ustració<br>(e                                                                                                    | n Inj<br>emit                 | form<br>ida (                                                                                                    | ne d<br>anu                                                                                                    | e Cu<br>alme                                                                                                    | enta l<br>ente)                                                                                                    | Públ                                                                                                    | ica                                                                                                    |                                                |                                                                                                    |                                                                                    |
|                                                                                                    | llu                                       | ustració<br>(e                                                                                                    | n Inj<br>emit                 | form<br>ida (                                                                                                    | ne d<br>anu                                                                                                    | e Cu<br>alme                                                                                                    | enta l<br>ente)                                                                                                    | Públ                                                                                                    | ica                                                                                                    |                                                |                                                                                                    |                                                                                    |
|                                                                                                    | llu                                       | ustració<br>(e                                                                                                    | n Inj<br>emit                 | form<br>ida (                                                                                                    | ne d<br>anu                                                                                                    | e Cu<br>alme                                                                                                    | enta l<br>ente)                                                                                                    | Públ                                                                                                    | ica                                                                                                    |                                                |                                                                                                    |                                                                                    |
|                                                                                                    | Ilu                                       | ustració<br>(e                                                                                                    | n Inj<br>emit                 | form<br>ida (                                                                                                    | ne d<br>anu                                                                                                    | e Cu<br>alme                                                                                                    | enta l<br>ente)                                                                                                    | Públ                                                                                                    | ica                                                                                                    |                                                |                                                                                                    |                                                                                    |
| 2                                                                                                    | llu                                       | ustració<br>(ε                                                                                                    | n Inj<br>emiti                | form<br>ida (                                                                                                    | ne d<br>anui                                                                                                    | e Cu<br>alme                                                                                                    | enta l<br>ente)                                                                                                    | Públ                                                                                                    | ica                                                                                                    | Γ                                              |                                                                                                    |                                                                                    |
| 2                                                                                                    | Ilu                                       | ustració<br>(é                                                                                                    | n Inj<br>emit                 | form<br>ida (                                                                                                    | ne d<br>anu                                                                                                    | e Cu<br>alme                                                                                                    | enta l<br>ente)                                                                                                    | Públ                                                                                                    | ica                                                                                                    | Γ                                              |                                                                                                    |                                                                                    |
|                                                                                                    | Ilu                                       | ustració<br>(é                                                                                                    | n Inj<br>emit                 | form<br>ida d                                                                                                    | ne d<br>anui<br>Minicado                                                                                                    | e Cu<br>alme                                                                                                    | enta l<br>ente)                                                                                                    | Públ                                                                                                    | ica                                                                                                    | Γ                                              | Are: 200<br>Reg 1 al                                                                                                    | 7000                                                                               |
| SÍMIDE                                                                                                    | llu                                       | Istració<br>(é<br>REPOR                                                                                                    | n Inj<br>emit                 | form<br>ida d                                                                                                    | ne d<br>anui<br>Indicado                                                                                                    | e Cu<br>alme                                                                                                    | enta l<br>ente)                                                                                                    | Públ                                                                                                    | ica                                                                                                    | Γ                                              | hote: 865<br>figure 14                                                                                                    | Casto<br>a                                                                         |
|                                                                                                    | Ilu                                       | ISTRACIÓ<br>(é<br>REPOR                                                                                                    |                               | form<br>ida d                                                                                                    | ne d<br>anuc                                                                                                    | e Cu<br>alme                                                                                                    | enta l<br>ente)<br>regicos                                                                                                    | Públ                                                                                                    | PP: 0067 - SUB                                                                                                    | BSECRETARIA DE LA                              | rice: 2005<br>Registration<br>Registration<br>Registration                                                                                                    | 77802<br>5<br>EL DELITO Y                                                          |
|                                                                                                    |                                           | REPOR<br>PP: E073 - PRI<br>Megonizari                                                                                                    |                               | form<br>ida d                                                                                                    | ne d<br>anu<br>INDICADO                                                                                                    | e Cur<br>alme<br>RES ESTRAT                                                                                                    | enta l<br>ente)<br>regicos                                                                                                    | UR de<br>SEGUI                                                                                                    | PP: 0067 - SJJ                                                                                                    | Esteretaria de A                               | nce: 800<br>neer to 1<br>neer to 1<br>neer to | ngaga<br>La Delutro y                                                              |
| INTER INTERIOR                                                                                                    |                                           | REPOR<br>Pr: E073 - PRI<br>Regenerative<br>Regenerative<br>Regenerative<br>Regenerative                                                                                                    |                               |                                                                                                    |                                                                                                    | e Cui<br>alme<br>Resestration                                                                                                    | enta l<br>ente)<br>regicos                                                                                                    | Públ<br>uR de<br>SEGUI                                                                                                    | PP: 0067 - SUI                                                                                                    | Eseccetana de<br>A                             | Anna Anna Anna Anna Anna Anna Anna Anna                                                                                                    | ngano<br>et delutto y<br>mineratarilos de las                                      |
|                                                                                                    |                                           | REPOR<br>Pr: 6073-980<br>Mesconsulte<br>Metcador                                                                                                    |                               | form<br>ida (<br>uuuuuuuuuuuuuuuuuuuuuuuuuuuuuuuuuuuu                                                                                                    | ne d<br>anua<br>INDICADO                                                                                                    | e Cui<br>alme<br>RES ESTRAT                                                                                                    | enta l<br>ente)<br>regicos                                                                                                    | UR de<br>SCOUR                                                                                                    | ICO<br>PP: 0067 - SUI                                                                                                    | BSECRETARIA DE A                               | New Xillian<br>Registric de J<br>Registric de J<br>Registri                                                                                                    | Namo<br>1<br>EL DELITO Y                                                           |
|                                                                                                    |                                           | REPOR<br>Pr: 673 - PRI<br>Pr: 673 - PRI<br>Rectador<br>Rectador<br>Recta                                                                                        |                               | Form<br>ida (<br>TURA DE II<br>DELITO Y SEC                                                                                                    | INDICADO<br>SUIRIDAD PRO-                                                                                                    | e Cui<br>alme<br>alme<br>ressestrat<br>rada<br>Registro de<br>soo                                                                                                    | regicos                                                                                                    | Uik de<br>Sicour                                                                                                    | ica<br>Р <sup>2</sup> :007 - 5ц1                                                                                                    | Esiatus de<br>Capitura                         | nee: RM<br>Register RM<br>Register RM<br>PREVENCION DI<br>Corr                                                                                                    | Yeed<br>A<br>EL DELITO Y                                                           |
|                                                                                                    |                                           | REPOR<br>Pr: E073 - PRI<br>Meteodori dei Sauto<br>Venedocio dei Sauto<br>Venedocio dei Sauto<br>Venedocio dei Sauto                                                                                                    | n Inj<br>emit.                |                                                                                                    | ne d<br>anuu<br>INDICADO<br>SUNDAD PRIV                                                                                                    |                                                                                                    | enta l<br>ente)<br>regicos                                                                                                    | UR de<br>SEGUINA<br>MARCENTE<br>SEGUINA<br>SEGUINA                                                                                                    | PP: 0007 - 500<br>PD: 0007 - 500<br>PD: 00 | Estatus de<br>Capitura                         | Access 2005<br>Access 2005<br>Access 2005<br>PREVENSION DE<br>Corr                                                                                                    | 2000<br>3<br>RE DELITO Y                                                           |
|                                                                                                    |                                           | REPOR<br>Pr: E073 - PRI<br>Reportation<br>Pr: E073 - PRI<br>Reportation<br>Price of the Price of the Price of the Price<br>Price of the Price of the Pric                                                                                                    | n Inj<br>emit.                |                                                                                                    | ne d<br>anuu<br>INDICADO<br>INDICADO<br>INDICADO<br>INDICADO<br>INDICADO                                                                                                    | e Cu<br>alme<br>RESESTRA'<br>AGA<br>Repute de<br>Construction                                                                                                    | enta l<br>ente)<br>resicos                                                                                                    | UR de<br>SCOUR                                                                                                    | ica<br>Р <sup>.</sup> . 6007 - 51/1<br>Пода Р Милар                                                                                                    | ESECRETARIA DE A                               | rece and the second second sec                                                                                                    | 27487<br>27487<br>EL DELITO Y                                                      |
|                                                                                                    |                                           | REPOR<br>P: E73 - PRI<br>P: E73 - PRI<br>P: E73 - PRI<br>P: E73 - PRI<br>P: E75 - PRI<br>P: E75 -                                                                                                    | In Inj<br>emiti<br>TTE DE CAP | FURA DE I                                                                                                    |                                                                                                    | EESESTRAI<br>ALBA<br>RESESTRAI<br>ALBA<br>RESEST                                                                | enta l<br>ente)<br>regicos<br>Avarces                                                                                                    | Públ<br>uke<br>scou<br>an<br>an<br>an<br>an<br>an<br>an<br>an<br>an<br>an<br>an<br>an<br>an<br>an                                                                                                    | ica<br>PP:0057-534<br>ело<br>ело<br>ело                                                                                                    | ESECRETARIA DE<br>A<br>Estatus de<br>Capitus   | ne sta in<br>Ne in the<br>Net in the<br>Party in the international in the international in the international in the international in the international international in the international international interna                                                                                                    | Namo<br>2<br>RE DELITO Y                                                           |
|                                                                                                    |                                           | REPOR<br>Pr: E073 - PRI<br>Pr: E073 - PRI<br>Responsable<br>Responsable<br>Responsable<br>Responsable                                                                                                    | In Inj<br>emit.               | Form<br>ida (<br>tura DE La<br>based of the second<br>based of the second<br>second of the second<br>second of the second of the second<br>second of the second of the second of                                                                                                    |                                                                                                    | e Cu<br>alme<br>RESESTRA<br>ADA<br>Reserve<br>ADA<br>Reserve<br>Source<br>Source<br>S | enta l<br>ente)                                                                                                    | UR de<br>SCOUT<br>MARKA<br>BOO<br>SCOUT<br>MARKA<br>BOO<br>SCOUT<br>MARKA<br>BOO<br>SCOUT<br>MARKA<br>BOO<br>SCOUT<br>MARKA<br>BOO<br>SCOUT<br>MARKA<br>SCOUT<br>MARKA<br>SCOUT<br>SCOUT<br>MARKA<br>SCOUT<br>MARKA<br>SCOUT<br>SCOUT<br>SCOU | ica<br>РР:007-53<br>водар Лягида<br>вода<br>вода<br>вода<br>вода<br>вода<br>вода<br>вода                                                                                                    | Essechetaren de<br>A<br>Estatus de<br>Capitura | Incession<br>Presentational<br>Presentational Conference                                                                                                    | 77007<br>2<br>RL DELITO Y                                                          |
|                                                                                                    |                                           | REPOR<br>Pr: E073 - PRI<br>Report<br>Records<br>Records<br>Re |                               |                                                                                                    |                                                                                                    | e Cualme<br>alme<br>RESESTRA<br>Mark<br>ACDA<br>Resetted<br>ACDA<br>ACDA<br>ACDA<br>ACDA<br>ACDA<br>ACDA<br>ACDA<br>ACD                                                                                                    | enta l<br>ente)<br>regicos                                                                                                    | UR de<br>SCOUT<br>ANN<br>ANN<br>ANN<br>ANN<br>ANN<br>ANN<br>ANN<br>ANN<br>ANN<br>AN                                                                                                    | Pr-0007-541                                                                                                    | Esecnetania de<br>A<br>Esistas de<br>Capitus   | Inc. std Townson                                                                                                    | 2760<br>REDELITO Y                                                                 |
|                                                                                                    |                                           | REPOR<br>P: 073 - PRI<br>P: 073 - PRI<br>P: 074 - PRI<br>P: 074 - PRI<br>P: 074 -                                                                                                    | n Inj<br>emit.                | Form<br>ida (<br>TURA DE I<br>DELITO Y SIC<br>SE<br>SE<br>SE<br>SE                                                                                                    |                                                                                                    | e Cua<br>alme<br>electronic<br>electronic<br>allectronic<br>allectron                                                                                                    | regicos                                                                                                    | Uil de<br>scour<br>and<br>and<br>and<br>and<br>and<br>and<br>and<br>and<br>and<br>and                                                                                                    | PP: 0007 - 543<br>PP: 0007 - 543<br>PP: 0007 - 543                                                                                                    | ESECRETARIA DE<br>A<br>Capitus                 | ne se s<br>ne se s<br>ne se s<br>ne s<br>ne s<br>ne s<br>n                                                                                                    | Namo<br>2<br>EL DELITO Y                                                           |
|                                                                                                    |                                           | REPOR<br>PE LETA - PAI<br>PE LETA - PAI                                                                                                    | In Injection                  |                                                                                                    |                                                                                                    | e Cu<br>alme<br>RESESTRA'<br>ADA<br>Regard do<br>So<br>So<br>So<br>So<br>So<br>So<br>So                                                                                                    | enta l<br>ente)                                                                                                    | UR de<br>5000<br>5000<br>5000<br>5000<br>5000<br>5000<br>5000<br>50                                                                                                    | Pr:007-5U                                                                                                    | EXCREMANA DE A                                 | Process of the second second sec                                                                                                    | 7007<br>6 ED ELITO Y                                                               |
|                                                                                                    |                                           | REPOR<br>Pr: 1073 - PRI<br>Metadoonical Section<br>Version Prices II<br>Metadoonical Section<br>Version Prices II<br>Metadoonical Section<br>Version Prices                                                                                                    |                               |                                                                                                    |                                                                                                    | e Cu<br>alme<br>RESESTRA<br>ADA<br>ADA<br>ADA<br>ADA<br>ADA<br>ADA<br>ADA<br>ADA<br>ADA<br>A                                                                                                    | enta l<br>ente)                                                                                                    | UK de<br>SEGUI                                                                                                    | ica<br>PP:007-545                                                                                                    | ASECNETARIA DE A                               | ne ggi an<br>men ga an<br>Met Vincon Gu                                                                                                    | 27682<br>2<br>20<br>20<br>20<br>20<br>20<br>20<br>20<br>20<br>20<br>20<br>20<br>20 |
|                                                                                                    |                                           | REPOR<br>REPOR<br>92: 073 - PRI<br>Pr: 073 - PRI<br>Pr: 074 - PRI<br>Pr: 074 - PRI<br>Pr: 074 - PRI<br>PRI<br>PRI<br>PRI<br>PRI<br>PRI<br>PRI<br>PRI                                                                                                    |                               |                                                                                                    |                                                                                                    | e Cua<br>alme<br>e<br>e<br>e<br>e<br>e<br>e<br>e<br>e<br>e<br>e<br>e<br>e<br>e<br>e<br>e<br>e<br>e<br>e                                                                                                    | regicos                                                                                                    | Públ<br>un de<br>scour<br>aco<br>aco<br>aco<br>aco<br>aco<br>aco<br>aco<br>aco<br>aco<br>aco                                                                                                    | 1000 - 500 - 500 -                                                                                                    | ESECRETARIA DE<br>A                            | ne de la constance de la constance de la consta<br>Constance de la constance de la constance de l                                                                                                    | Nama<br>2<br>EL DELITO Y                                                           |
| <image/>                                                                                                    |                                           | REPOR<br>PERSON OF MANAGEMENT<br>PERSON OF MANAGEMENT<br>REPORTING<br>REPORTING<br>REPORTIN                                                                                                    |                               | TURA DE I<br>DEUTO Y SEC<br>M<br>M<br>M<br>M<br>M<br>M<br>M<br>M<br>M<br>M<br>M<br>M<br>M                                                                                                    |                                                                                                    | e Cu<br>alme<br>RESESTRA'<br>ADA<br>Regard of<br>So<br>So<br>So<br>So<br>So<br>So<br>So<br>So<br>So<br>So<br>So<br>So<br>So                                                                                                    | enta l<br>ente)                                                                                                    | Uitede<br>Stour<br>Stour<br>Be<br>Be<br>Be<br>Be<br>Be<br>Be<br>Be<br>Be<br>Be<br>Be<br>Be<br>Be<br>Be                                                                                                    | Pr: 0007 - 5JU<br>BUDD P Privado<br>BUDD P Privado<br>BUDD P P P P P P P P P P P P P P P P P P                                                                                                    |                                                | President and a second and a second and as                                                                                                    | 7,007<br>A<br>EL DELITO Y                                                          |
| <image/> <section-header></section-header>                                                                                                    |                                           | REPOR<br>Pr: E73 - PRI<br>Report<br>Report                                                                                                    |                               |                                                                                                    |                                                                                                    | RES ESTRAT<br>ACA<br>RESE ESTRAT<br>ACA<br>RESE ESTRAT<br>ACA<br>RESE AS A<br>RESEARCH<br>ACA<br>ACA<br>ACA<br>ACA<br>ACA<br>ACA<br>ACA<br>ACA<br>ACA<br>A                                                                                                    | ente l<br>ente)                                                                                                    | UK de<br>SCOU<br>300<br>300<br>300<br>300<br>300<br>300<br>300<br>300<br>300<br>30                                                                                                    | РР:0007-544<br>РР:0007-544<br>000<br>000<br>000<br>000<br>000<br>000<br>000<br>000                                                                                                    | Estatus de<br>Capitula                         | nicata and a second and a second and a secon                                                                                                    | 2000<br>State<br>AL DELITO Y                                                       |
| <image/>                                                                                                    |                                           | REPOR<br>RECORD<br>MERCENSION<br>MERCENSION<br>MER                                                                                                    |                               |                                                                                                    |                                                                                                    | e Cua<br>alme<br>alme<br>estates<br>estates<br>alme<br>alme<br>estates<br>estates<br>esta                                                                                                    | enta l<br>ente)                                                                                                    | Públ<br>ut de<br>scar<br>as<br>as<br>as<br>as<br>as<br>as<br>as<br>as<br>as<br>as<br>as<br>as<br>as                                                                                                    | EP-0007-54                                                                                                    | ESECRETARIA DE<br>A<br>Castus de<br>Castus     | No SI ST<br>Page 10<br>Precision of Con-                                                                                                    | Namo<br>1<br>EL DELITO Y                                                           |
| <image/> <section-header></section-header>                                                                                                    |                                           | REPOR<br>PE EDT - PRI<br>PE EDT - PRI<br>PE EDT -                                                                                                    |                               |                                                                                                    |                                                                                                    | e Cu<br>alme<br>e<br>e<br>e<br>e<br>e<br>e<br>e<br>e<br>e<br>e<br>e<br>e<br>e<br>e<br>e<br>e<br>e<br>e                                                                                                    | entel lesses and lesses and less<br>and lesses and lesses | Uit de<br>stoures<br>stoures<br>stou                                                                                                    | Pr:0007-544                                                                                                    | ESICNETARIA DE<br>A                            | neste estate                                                                                                    | 2002<br>2<br>EL DELITO Y                                                           |
| <image/>                                                                                                    |                                           | REPOR<br>Pr: E73 - PRI<br>Report<br>Report                                                                                                    |                               |                                                                                                    |                                                                                                    | RES ESTRAI<br>ACA<br>RES ESTRAI<br>ACA<br>RES ESTRAI<br>ACA<br>RES ESTRAI<br>ACA<br>ACA<br>ACA<br>ACA<br>ACA<br>ACA<br>ACA<br>ACA<br>ACA<br>A                                                                                                    | resicos                                                                                                    | للادة<br>بالادة<br>بالما<br>ما ما<br>ما ما<br>ما ما<br>ما ما<br>ما ما<br>ما ما<br>ما ما<br>ما ما<br>ما ما<br>ما ما<br>ما ما<br>ما مالما<br>ما ما<br>ما ما ما<br>ما ما ما ما<br>ما ما<br>ما ما<br>ما ما<br>ما ما<br>ما ما<br>ما ما<br>ما ما<br>ما ما<br>ما ما<br>ما ما<br>ما<br>ما<br>ما<br>ما<br>ما<br>ما<br>ما<br>ما<br>ما<br>ما<br>ما<br>ما<br>م                                                                                                    | ica<br>PP:007-544                                                                                                    | Estatus de<br>Capitula                         | nic ga a sub-<br>man a sub-<br>restriction of a                                                                                                    | 2000<br>State<br>AL DELITO Y                                                       |
| <image/> <section-header></section-header>                                                                                                    |                                           | REPOR<br>RECOMMENSATION<br>MERCICIONAL<br>MERCICIONAL<br>MERCICIO                                                                                                    |                               |                                                                                                    |                                                                                                    | RES ESTRA'<br>ACAA<br>RESE ESTRA'<br>ACAA<br>RESE ESTRA'<br>RESE ESTRA'<br>RESE ESTRA'<br>R                                                                                                    | ente l<br>ente)                                                                                                    | UK de<br>Stour<br>200<br>200<br>200<br>200<br>200<br>200<br>200<br>200<br>200<br>20                                                                                                    |                                                                                                    | ESECRETARIA DE A                               | In the set of the set of the set                                                                                                    | 27ge/3<br>S<br>EL DELITO Y                                                         |
|                                                                                                    |                                           | REPOR<br>P: 073 - PR<br>P: 073 - PR<br>P: 074 - PR<br>P: 074 - PR                                                                                                    |                               | Form         Ida I           Ida I         Ida I           Ida I <td>ne d<br/>anu<br/>NNICADO<br/>SUREAD PRO<br/>SUREAD PRO<br/>SUREAD SUREAD PRO<br/>SUREAD SUREAD SUREA</td> <td>e Cua<br/>alme<br/>e<br/>e<br/>e<br/>e<br/>e<br/>e<br/>e<br/>e<br/>e<br/>e<br/>e<br/>e<br/>e<br/>e<br/>e<br/>e<br/>e<br/>e</td> <td>ental a<br/>ente)</td> <td>Build of the second second sec</td> <td>FP:0007-543<br/>HDAD PRIVAD<br/>HDAD PRIVAD<br/>HDAD PRIVAD<br/>1000<br/>1000<br/>1000<br/>1000<br/>1000<br/>1000<br/>1000<br/>10</td> <td>Estatus de Capitos</td> <td>Ne SI S</td> <td></td> | ne d<br>anu<br>NNICADO<br>SUREAD PRO<br>SUREAD PRO<br>SUREAD SUREAD PRO<br>SUREAD SUREAD SUREA | e Cua<br>alme<br>e<br>e<br>e<br>e<br>e<br>e<br>e<br>e<br>e<br>e<br>e<br>e<br>e<br>e<br>e<br>e<br>e<br>e                                                                                                    | ental a<br>ente)                                                                                                    | Build of the second second sec                                                                                                    | FP:0007-543<br>HDAD PRIVAD<br>HDAD PRIVAD<br>HDAD PRIVAD<br>1000<br>1000<br>1000<br>1000<br>1000<br>1000<br>1000<br>10                                                                                                    | Estatus de Capitos                             | Ne SI S                                                                                                    |                                                                                    |

Ilustración Reporte de Captura de Indicadores

25.00 0.00

> SECRETARIA DE FINANZAS Y ADMINISTRACIÓN GOBERNO DE PROGRESO

0.00

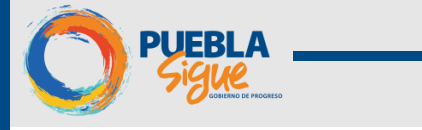

## 2. Módulo de Monitoreo y Reportes

En este módulo se podrá observar de manera gráfica los avances de la Institución en cuanto a sus Programas Presupuestario y cada uno de los Indicadores que lo conforma, esto con base en la información registrada en el módulo de Captura y las modificaciones presupuestales.

Dentro de este módulo se encuentra la siguiente información:

#### 2.1 Tablero de Control

Para ingresar al tablero de control se deberán seguir los siguientes pasos:

- 1. Clic Menú <Tablero de control>.
- 2. Se pueden observar los siguientes Apartados

**a.** <**Institución**> Muestra el avance físico y financiero de la institución acumulado al periodo y su Avance General físico y financiero.

**b.** <**Programa Presupuestario**> Muestra el Avance Físico donde en el Cumplimiento del periodo se muestra el avance físico y avance general de los PP de la institución así como su comportamiento, Estatus de Indicadores nos muestra el avance por Indicador del PP que se está analizando. Avance del Presupuesto haciendo referencia a los Aprobado, Modificado y Devengando realizando un comparativo de los movimientos registrados. Comparativo muestra el comportamiento físico del PP con respecto al financiero de los PP.

3. Cada uno de estos Apartados cuenta con subapartados que se describirán continuación.

| Periodo: ENERO - ENERO | 2017                        | STINICE                                        |                                 |          |
|------------------------|-----------------------------|------------------------------------------------|---------------------------------|----------|
|                        |                             |                                                |                                 |          |
| e .                    | INSTITUCIÓN PROG            | IAMA PRESUPUESTARIO                            |                                 |          |
| Avances<br>Monitoreo y | INSTITUCIÓN:                | Selectione una Institución                     |                                 | ×        |
| Reportes               | Cumplimiento<br>del Periodo | INFORME DE MONITOREO D                         | E LA INSTITUCION                | <u>^</u> |
| Evel                   | Seguimiento<br>Estatus PP   | PERIODO ENERO - E<br>FILOSOFÍA INSTI<br>MISIÓN | NERO 2017<br>TUCIONAL<br>VISIÓN |          |
| 1 <u>-</u>             |                             |                                                |                                 |          |
|                        |                             | NIVEL DE AVANCE                                | E FÍSICO                        |          |
| 201                    |                             |                                                | AVANCE GENERAL                  |          |
|                        |                             | PORCENTAJE                                     | PORCENTAJE                      |          |
|                        |                             |                                                | 40 50 60                        |          |
| 1                      |                             |                                                | 20                              |          |
|                        |                             |                                                | 10 0 100                        |          |
|                        |                             |                                                |                                 |          |
|                        |                             | NIVEL DE AVANCE F                              | INANCIERO                       | _ 11     |
|                        |                             | LOGRO ACUMULADO AL PERIODO                     | AVANCE GENERAL                  |          |
|                        |                             | PORCENTAJE                                     | PORCENTAJE                      |          |
|                        |                             |                                                | 40 30 50 70                     |          |

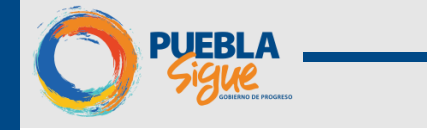

#### 2.2 Institución

#### 2.2.1 Institución- Cumplimiento del Periodo

Dentro de este informe podemos visualizar

- Filosofía Institucional
  - o Misión y Visión.
- Nivel de Avance Físico
  - Logro Acumulado al Periodo (Semaforización): Muestra el avance de las metas realizadas acumuladas de los periodos a evaluar y evaluados, mostrando el porcentaje de cumplimiento ya sea favorable, comprometido o desfavorable de la Institución.
  - Avance General (Barómetro): Muestra el Avance General correspondiente a los logros de las metas realizadas acumuladas al periodo respecto a las metas programadas, mostrando el porcentaje de avance de la Institución.

#### • Nivel de Avance Financiero

- Logro Acumulado al Periodo (Semaforización): Muestra el avance del presupuesto modificado acumulado de los periodos a evaluar y evaluados, mostrando el porcentaje de cumplimiento ya sea favorable, desfavorable o malo de la Institución.
- Avance General (Barómetro): Muestra el Avance General correspondiente al presupuesto devengado acumulado al periodo respecto al presupuesto modificado, mostrando el porcentaje de avance.

|                          |                             |                                          |                                        | _           |
|--------------------------|-----------------------------|------------------------------------------|----------------------------------------|-------------|
| Periodo: ENERO - MARZO 2 | 016                         |                                          | Oscar Azn                              | ar Corona 🛛 |
|                          | INSTITUCIÓN PROGRAMA P      | PRESUPUESTARIO                           |                                        |             |
| Registro de Avances      |                             |                                          |                                        |             |
| Monitoreo y Reportes     | INSTITUCION                 | Seleccione una Institucion               |                                        |             |
|                          | Cumplimiento<br>del Periodo |                                          | INFORME DE MONITOREO DE LA INSTITUCION | <u>^</u>    |
|                          | Seguimiento                 |                                          | PERIODO ENERO - MARZO 2016             |             |
|                          | Estatus PP                  | MISIÓN                                   | FILOSOFÍA INSTITUCIONAL VISIÓN         |             |
|                          |                             |                                          |                                        |             |
|                          |                             |                                          |                                        |             |
|                          |                             |                                          | NIVEL DE AVANCE FÍSICO                 |             |
|                          |                             |                                          |                                        |             |
|                          |                             | LOGRO ACUMULADO AL PERIODO<br>PORCENTAJE | AVANCE GENERAL<br>PORCENTAJE           | E           |
|                          |                             |                                          |                                        |             |
|                          |                             |                                          | NIVEL DE AVANCE FINANCIERO             |             |
| Gestión                  |                             | LOGRO ACUMULADO AL PERIODO<br>PORCENTAJE | AVARCE CENERAL<br>PORCENTAJE           | Ŧ           |
|                          | 1                           |                                          |                                        |             |

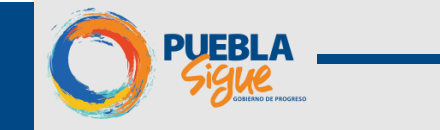

| 2016                       |                                                                                 | Oscar Aznar Corona 📮                                                                                                    |
|----------------------------|---------------------------------------------------------------------------------|----------------------------------------------------------------------------------------------------|
| INSTITUCIÓN PROGRAMA       | PRESUPUESTARIO                                                                  |                                                                                                    |
| INSTITUCIÓN:               | 004 - SECRETARIA GENERAL DE GOBIERNO                                            | ×                                                                                                    |
| Cumplimiento               | NIVEL DE A                                                                      | VANCE FÍSICO                                                                                                    |
| del Periodo<br>Seguimiento |                                                                                 |                                                                                                    |
| Estatus PP                 | LOGRO ACUMULADO AL PERIODO                                                      | AVANCE GENERAL                                                                                                    |
|                            | 100<br>Favorable                                                                | 40 50 60 70<br>20 23 100                                                                                                    |
|                            | NIVEL DE AVA                                                                    | NCE FINANCIERO                                                                                                    |
|                            | LOGRO ACUMULADO AL PERIODO<br>PORCENTAJE                                        | AVARCE GENERAL<br>PORCENTAJE                                                                                                    |
|                            | 90.91<br>Favorable                                                              | 20<br>20<br>10<br>0<br>3.11<br>100<br>0<br>3.11<br>100<br>100<br>100<br>100<br>100<br>100<br>100<br>100<br>100                                                                                                    |
|                            | INSTITUCIÓN PROGRAMA<br>INSTITUCIÓN:<br>Completado<br>Seguiniento<br>Estatus PP | INSTITUCIÓN PROGRAMA PRESUPUESTARIO<br>INSTITUCIÓN (M-SECRETARIA GENERAL DE GOBIERNO<br>Seguinients<br>Estatus PP<br>I.OCRO ACUPIULADO AL PERIODO<br>PORCENTAJE<br>ILOGRO ACUPIULADO AL PERIODO<br>NIVEL DE AVA<br>ILOGRO ACUPIULADO AL PERIODO<br>PORCENTAJE<br>ILOGRO ACUPIULADO AL PERIODO<br>PORCENTAJE<br>ILOGRO ACUPIULADO AL PERIODO |

#### 2.2.2 Institución- Seguimiento

Dentro de este informe podemos visualizar

- Seguimiento del Avance Físico y Financiero
  - Comportamiento del Logro del Periodo (Porcentaje): Esta gráfica nos mostrará el Avance Físico de la Institución con respecto a sus PP's en comparación con su Avance Financiero del periodo a evaluar.
  - Comportamiento del Logro Acumulado al Periodo (Porcentaje): Esta gráfica nos mostrará el Avance Físico de la Institución con respecto a sus PP's en comparación con Financiero acumulado al periodo.
  - **Comparativo del Avance General (Porcentaje):** Esta gráfica nos mostrará la comparación del Avance General Físico contra el Avance General Financiero de la Institución.

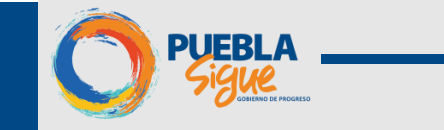

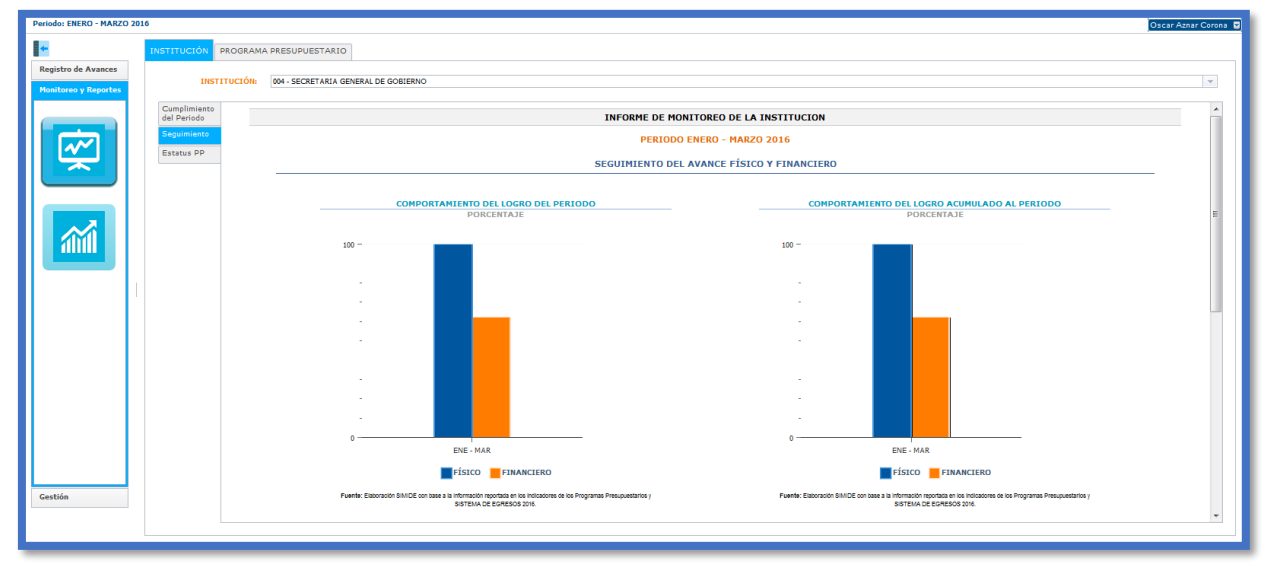

| Periodo: ENERO - MARZO                      | 2016                                                     |                                                                                                    | Oscar Aznar Corona 👿 |
|---------------------------------------------|----------------------------------------------------------|----------------------------------------------------------------------------------------------------|----------------------|
|                                             | INSTITUCIÓN PROGRAMA                                     | PRESUPUESTARIO                                                                                                    |                      |
| Registro de Avances<br>Monitoreo y Reportes | INSTITUCIÓN:                                             | 004 - SECRETARIA GENERAL DE GOBLERNO                                                                                                    | v                    |
| Ø                                           | Cumplimiento<br>del Periodo<br>Seguimiento<br>Estatus PP | Perint Connects Since on the reministent opposer is a necessity and a requirementary Perint Connects Since on team of a necessity of EXPERSION OF EXPERSION OF EX | ^                    |
|                                             |                                                          | COMPARATIVO DEL AVANCE GENERAL<br>PORCENTAJE                                                                                                    |                      |
|                                             |                                                          | 20<br>                                                                                                    |                      |
|                                             |                                                          |                                                                                                    |                      |
|                                             |                                                          | 0 T ENE MAR                                                                                                    | E                    |
| Gestión                                     |                                                          | FIERC     FIERC     F      |                      |
|                                             |                                                          |                                                                                                    |                      |

#### 2.2.3 Institución-Estatus PP

Dentro de este informe podemos visualizar

- Estatus de Indicadores
  - Indicadores Estratégicos según su Estatus de Logro del Periodo: Se observa el total de indicadores que se encuentran en Estatus de Cumplimiento, Parcial, Incumplimiento e Inactivos.
  - **Concentrado e Informe de Indicadores de Desempeño del Programa Presupuestado:** Resumen donde encontramos avance físico y presupuestal (porcentaje de avance general

SECRETARIA DE FINANZAS Y ADMINISTRACIÓN

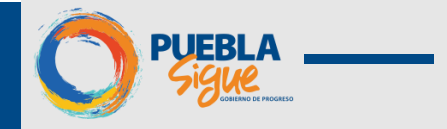

y cumplimiento al periodo), estatus de indicadores y semaforización de cumplimiento del PP y el Presupuesto.

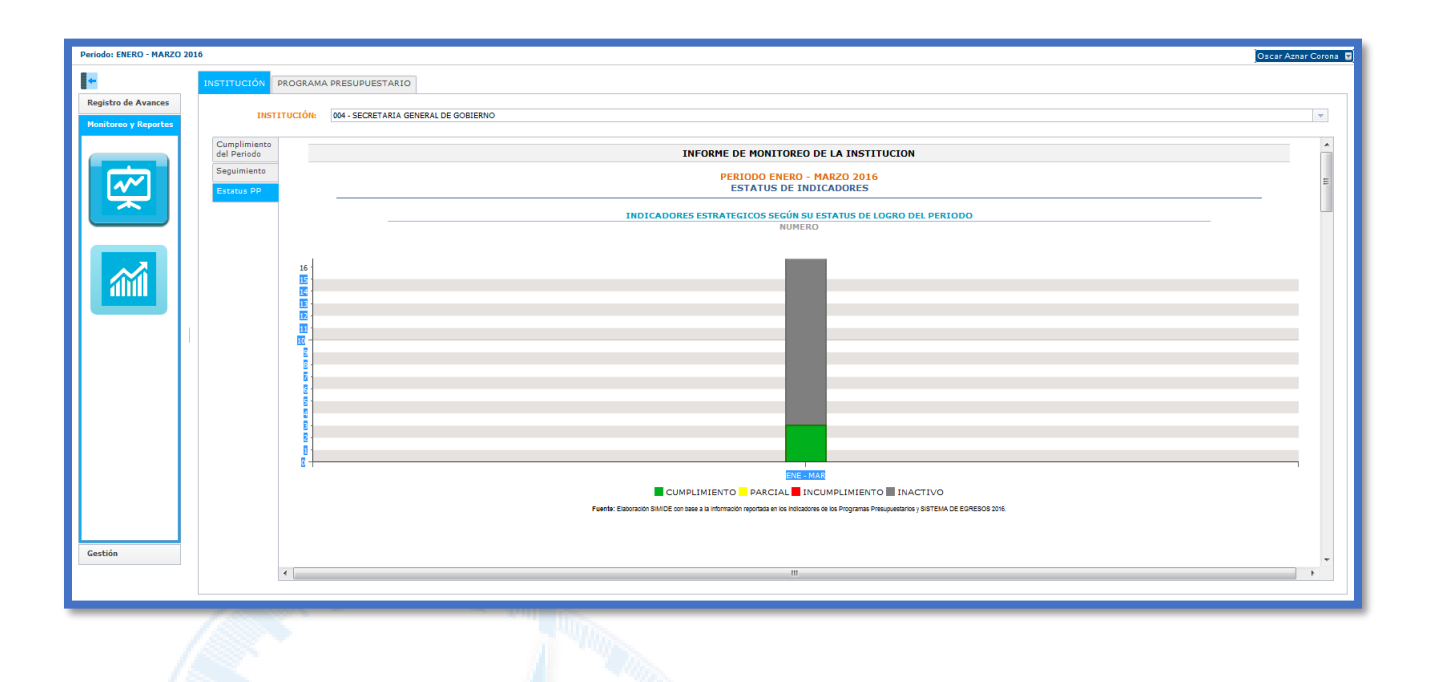

|                                             |                                    |                  |                                                                         |                                          |                   |                          |                      | and the second second se |                                                     |                     |
|---------------------------------------------|------------------------------------|------------------|-------------------------------------------------------------------------|------------------------------------------|-------------------|--------------------------|----------------------|----------------------------------------------------------------------------------------------------|-----------------------------------------------------|---------------------|
| Periodo: ENERO - MARZO 2                    | 016                                |                  |                                                                         |                                          |                   |                          |                      |                                                                                                    | o                                                   | scar Aznar Corona 🛛 |
| •                                           | INSTITUCI                          | PROGRAM          | A PRESUPUESTARIO                                                        |                                          |                   |                          |                      |                                                                                                    |                                                     |                     |
| Registro de Avances<br>Monitoreo y Reportes |                                    | INSTITUCIÓN:     | 004 - SECRETARIA GENERAL DE GOBIERNO                                    |                                          |                   |                          |                      |                                                                                                    |                                                     | *                   |
|                                             | Cumplimi<br>del Perios<br>Seguimie | anto<br>o<br>ito | AVANCE FÍSICO<br>AVANCE GENERAL (%)                                     | % DE LOGRO ACUMULADO AL PERIODO          |                   | EST<br>NO. DE IN         | ATUS<br>DICADORES    |                                                                                                    | SEMAFORIZACION LOGRO DEL PERIODO<br>DEL PP          | *                   |
|                                             | Estatus P                          | P                | 16.99                                                                   | 100                                      | CUMPLIMIENTO<br>2 | parcial<br>0             |                      | INACTIVO                                                                                                    | •                                                   |                     |
|                                             |                                    |                  | AVANCE FINANCIERO<br>AVANCE GENERAL (%)                                 | LOGRO DEL PERIODO (%)                    | COMPORTAMIE       | NTO DEL PRESUF<br>MODIFI | UESTO ACUMUI<br>CADO | LADO AL PERIODO<br>DEVENGADO                                                                                                    | SEMAFORIZACION LOGRO DEL PERIODO<br>DEL PRESUPUESTO |                     |
|                                             |                                    |                  | 29.8                                                                    | 100                                      | \$ 5,024,155      | \$ 4,926,4               | 77.23                | \$ 4,926,477.23                                                                                                    |                                                     | =                   |
|                                             |                                    |                  | E074 - EFICIENCIA INSTITUCIONAL E IN<br>AVANCE FÍSICO                   | NOVACION PARA LA PAZ SOCIAL Y LA CORRESP | ONSABILIDAD       |                          |                      |                                                                                                    |                                                     |                     |
|                                             |                                    |                  | AVANCE GENERAL (%)                                                      | % DE LOGRO ACUMULADO AL PERIODO          |                   | EST<br>NO. DE IN         | ATUS<br>DICADORES    |                                                                                                    | SEMAFORIZACION LOGRO DEL PERIODO<br>DEL PP          |                     |
|                                             |                                    |                  | 0                                                                       | 0                                        | CUMPLIMIENTO      | parcial<br>0             |                      | inactivo<br>3                                                                                                    | •                                                   |                     |
|                                             |                                    |                  | AVANCE FINANCIERO<br>AVANCE GENERAL (%)                                 | LOGRO DEL PERIODO (%)                    | COMPORTAMIE       | NTO DEL PRESUF<br>MODIFI | UESTO ACUMUI         | LADO AL PERIODO<br>DEVENGADO                                                                                                    | SEMAFORIZACION LOGRO DEL PERIODO<br>DEL PRESUPUESTO |                     |
|                                             |                                    |                  | 25.2                                                                    | 76.69                                    | \$ 21,426,236     | \$ 82,794,               | 872.44               | \$ 63,495,231.11                                                                                                    | •                                                   |                     |
| Gestión                                     |                                    | < [              | E075 - PROTECCION DE LA SOCIEDAD<br>AVANCE FÍSICO<br>AVANCE GENERAL (%) | % DE LOGRO ACUMULADO AL PERIODO          | m                 | EST<br>NO. DE IN         | ATUS<br>DICADORES    |                                                                                                    | SEMAFORIZACION LOGRO DEL PERIODO<br>DEL PP          |                     |
|                                             |                                    |                  |                                                                         |                                          |                   |                          |                      |                                                                                                    |                                                     |                     |

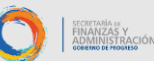

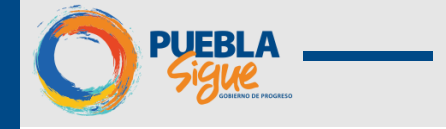

2.3 Programa Presupuestario

#### 2.3.1 Avance Físico-Cumplimiento del Periodo

Dentro de este informe podemos visualizar

- Datos del Programa Presupuestario
  - o Identificación: Se observa al responsable del PP y la Población Objetivo.
  - Alineación: Se observa eje, capítulo del eje, programa sectorial y programa institucional.
- Nivel de Avance Físico
  - Logro Acumulado al Periodo (Semaforización): Muestra el cumplimiento de las metas acumuladas de los periodos a evaluar y evaluados, mostrando el porcentaje de cumplimiento ya sea favorable, Comprometido, Desfavorable del PP.
  - Avance General (Barómetro): Muestra el Avance General correspondiente al cumplimiento de metas acumuladas al periodo respecto a las metas programadas, mostrando el porcentaje de avance del PP.

#### Seguimiento del Logro y Avance General Físico

- Comportamiento del Nivel de Logro (Porcentaje): Esta gráfica muestra el comportamiento del cumplimiento de las metas realizadas del Logro del Periodo con respecto al cumplimiento de las metas acumuladas al periodo.
- **Comparativo del Avance General:** Esta gráfica nos muestra la comparación entre el Avance General Programado contra el avance General realizado.

| Periodo: ENERO - MARZO 20                   | 16                                                                                                    | Oscar Aznar Corona 🖉        |
|---------------------------------------------|----------------------------------------------------------------------------------------------------|-----------------------------|
| <del>4</del>                                | INSTITUCIÓN PROGRAMA PRESUPUESTARIO                                                                                                    |                             |
| Registro de Avances<br>Monitoreo y Reportes | INSTITUCIÓN:         004 - SECRETARIA GENERAL DE GOBIERNO           PROGRAMA PRESUPUESTARIO:         E973 - PREVENCIÓN DEL DELITO Y SEGURIDAD PRIVADA           Avance Física:         Avance del Presupuesto:         Comparativo                                                                                                    |                             |
|                                             | INFORME DE MONITOREO DEL PROGRAMA PRESUPUESTARIO                                                                                                    | Cumplimiento<br>del Periodo |
|                                             | PERIODO ENERO - MARZO 2016<br>DATOS DEL PROGRAMA PRESUPUESTARIO                                                                                                    | Estatus de<br>Indicadores   |
|                                             | IdentificAción      Resonance dos Procesos Souscartas de Perencicio del cuito y segnicibilo Privaca Portantin gentra, de perencicio del cuito y segnicibilo Privaca Portantin gentra, de perencicio del cuito y segnicibilo Privaca Privanestracio de Pueres Hunderhads de Precedente de unacencia y a desaconecia.      Inited De Avance Fisico      Inited De Avance Fisico      Inited De Avance | #                           |
|                                             | PORCENTAJE<br>PORCENTAJE<br>Aceptable<br>DOCENTAJE<br>PORCENTAJE<br>PORCENTAJE<br>PORCENTAJE<br>PORCENTAJE<br>PORCENTAJE                                                                                                    |                             |
| Gestión                                     | SEGUIMIENTO DEL LOGRO Y AVANCE GENERAL FÍSICO                                                                                                    |                             |
|                                             |                                                                                                    |                             |

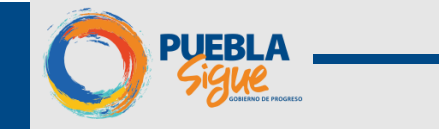

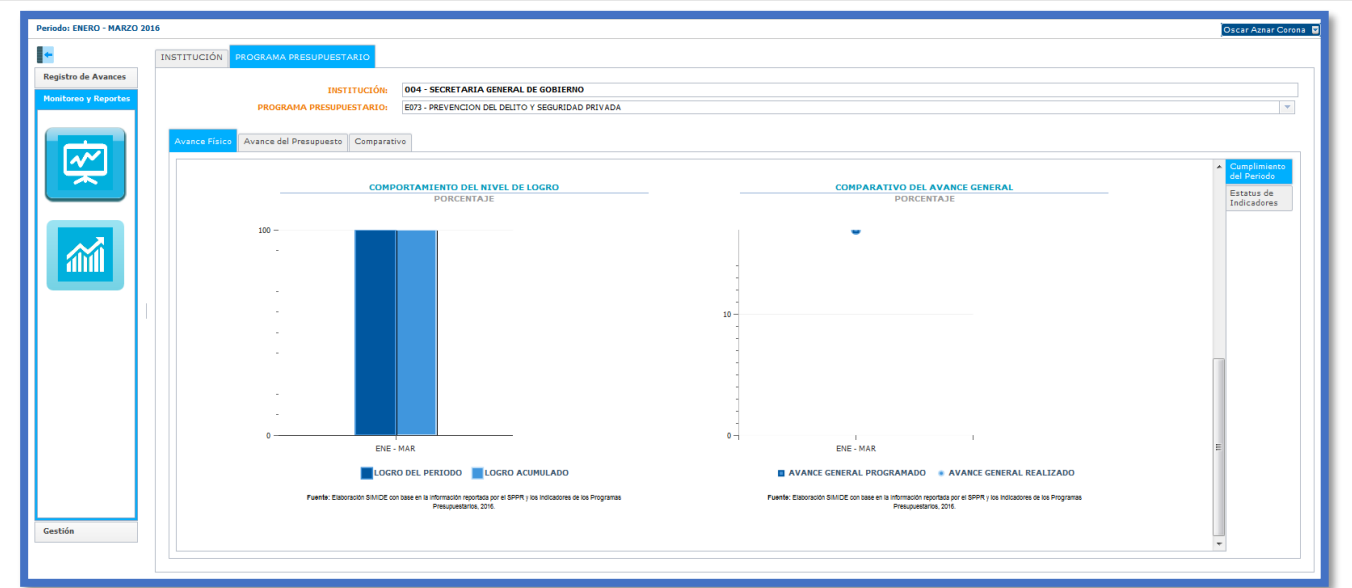

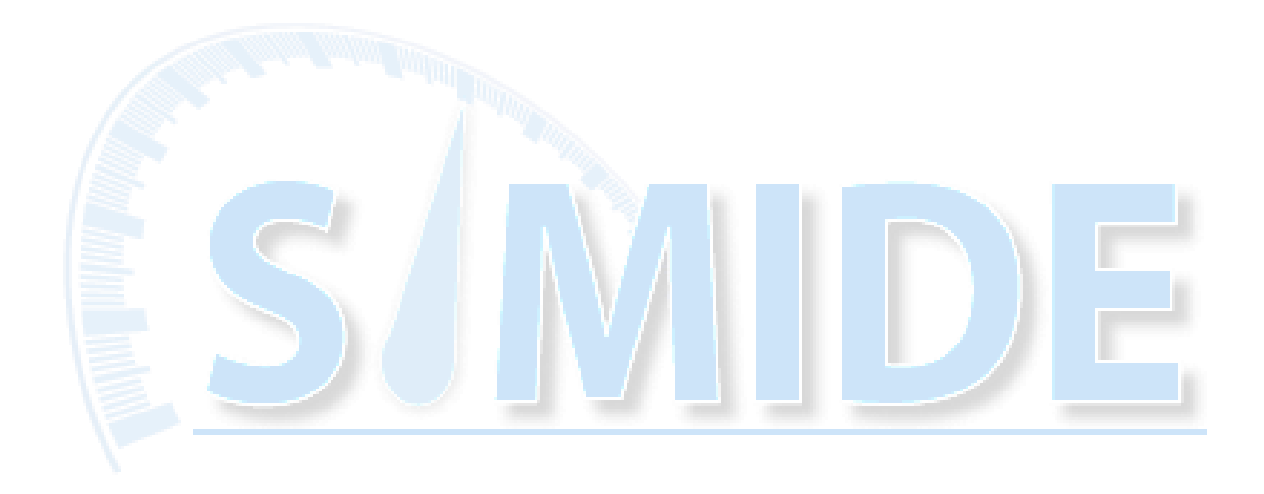

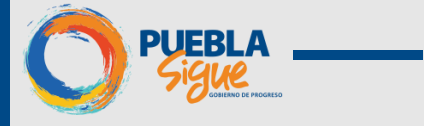

#### 2.3.2 Avance Físico-Estatus de Indicadores

Dentro de este informe podemos visualizar

- Estatus de Indicadores del Programa Presupuestario
  - Indicadores Estratégicos según su estatus del Logro del Periodo (Numero): Esta gráfica nos muestra su estatus del indicador de desempeño en cuanto al cumplimiento de las metas en tres categorías: cumplimiento, parcial, incumplimiento e inactivo.
- Concentrado e Informe de Indicadores Estratégicos del Programa
   Presupuestario: En esta categoría se podrán ver los informes de los Indicadores que integren el PP,
   cada uno de estos indicadores tiene un reporte.

| Periodo: ENERO - MARZO     | 2016    |                                                                                                    | Oscar Aznar Corona 😨                             |
|----------------------------|---------|----------------------------------------------------------------------------------------------------|--------------------------------------------------|
|                            | INST    | STITUCIÓN PROGRAMA PRESURUESTABLO                                                                                                    |                                                  |
| Registro de Avances        |         |                                                                                                    |                                                  |
| Monitoreo y Reportes       |         | INSTITUCIÓN: 004 - SECRETARIA GENERAL DE GOBIERNO                                                                                          |                                                  |
|                            |         | PROGRAMA PRESUPUESTARIO: [573 - PREVENCION DEL DELITO Y SEGURIDAD PRIVADA                                                                  | ×                                                |
|                            | Av      | Avance Filico Avance del Presupuesto Comparativo                                                                                           |                                                  |
| ~~                         |         |                                                                                                    | + Cumpliniente                                   |
|                            |         |                                                                                                    | del Periodo                                      |
|                            |         | INFORME DE MUNITURED DEL PROGRAMA PRESUPUESTARIO                                                                                           | Estatus de<br>Indicadores                        |
|                            |         | PERIODO ENERO - MARZO 2016<br>ESTATUS DE INDICADORES DEL PROGRAMA PRESUPUESTARIO                                                           |                                                  |
|                            |         |                                                                                                    |                                                  |
|                            |         | INDICADORES ESTRATEGICOS SEGÚN SU ESTATUS DE LOGRO DEL PERIODO                                                                             |                                                  |
|                            |         | NUMERO                                                                                                    | -                                                |
|                            |         | 15                                                                                                    |                                                  |
|                            |         | 15 -<br>14 -                                                                                                    |                                                  |
|                            |         | 3                                                                                                    |                                                  |
|                            |         | n                                                                                                    |                                                  |
|                            |         | 10 - 9                                                                                                    |                                                  |
|                            |         | 8                                                                                                    |                                                  |
|                            |         | 6                                                                                                    |                                                  |
|                            |         |                                                                                                    |                                                  |
|                            |         |                                                                                                    |                                                  |
|                            |         | 1                                                                                                    |                                                  |
| Costián                    |         | ENE - MAR                                                                                                    |                                                  |
| destion                    |         | CUMPLIMIENTO PARCIAL INCUMPLIMIENTO                                                                                                    | -                                                |
|                            |         |                                                                                                    |                                                  |
|                            |         |                                                                                                    |                                                  |
| Periodo: ENERO - MARZO 201 | 16      |                                                                                                    | Oscar Aznar Corona 🧧                             |
| •                          | INSTITU | PROBRAMA PRESUPUESTARIO                                                                                                    |                                                  |
| Registro de Avances        |         | INSTITUCIÓNE 004 - SECRETARIA GENERAL DE GOBIERNO                                                                                          |                                                  |
| Monitoreo y Reportes       |         | PROGRAMA PRESUPUESTARIO: E073 - PREVENCION DEL DELITO Y SEGURIDAD PRIVADA                                                                  | ~                                                |
|                            |         |                                                                                                    |                                                  |
|                            | Avan    | vance Filico Avance del Presupuesto Comparativo                                                                                            |                                                  |
|                            |         | 6                                                                                                    | <ul> <li>Cumplimiento<br/>del Periodo</li> </ul> |
|                            |         |                                                                                                    | Estatus de                                       |
|                            |         |                                                                                                    | Indicadores                                      |
|                            |         | 3                                                                                                    |                                                  |
|                            |         | ENE - MAR                                                                                                    |                                                  |
|                            |         | CUMPLIMIENTO PARCIAL INCUMPLIMIENTO INACTIVO                                                                                               |                                                  |
|                            |         | CONCENTRADO E INFORME DE INDICADORES ESTRATEGICOS DEL PROGRAMA PRESUPUESTARIO                                                              |                                                  |
|                            |         | FIN                                                                                                    |                                                  |
|                            |         | PROPÓSITO                                                                                                    |                                                  |
|                            |         | COMPORENTE 1                                                                                                    |                                                  |
|                            |         | PERSONAS CON ACCIONES DE PREVENCION SOCIAL DE LA VIOLENCIA Y LA DELINCUENCIA EN ZONAS PRIORITANTAS REMEFICIADAS                            |                                                  |
|                            |         |                                                                                                    |                                                  |
|                            |         | INICADOR: WARLACTON PORCENTUAL DEL NUMERO DE PERSONAS BENEFICIARIAS DE LAS ACCIONES DE PREVENCION SOCIAL DE LA VIDENCIA Y LA DELINCUENCIA. | -                                                |
|                            |         | TIPO DIMENSION FRECUENCIA % DE AVANCE GENERAL % DE CUMPLINIENTO ACUMULADO AL PERIODO SENAFORIZACIÓN                                        | 2                                                |
|                            |         | ESTRATEGICO EFICIENCIA TRIMESTRAL 25 100                                                                                                   |                                                  |
|                            |         |                                                                                                    |                                                  |
|                            |         | VERINFORME                                                                                                    |                                                  |
| Gestión                    |         | COMPONENTE 2                                                                                                    |                                                  |
|                            |         |                                                                                                    | -                                                |

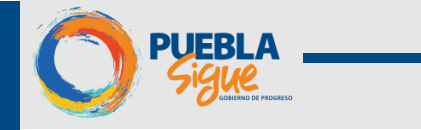

Para visualizar el Informe por indicador se deberán seguir los siguientes pasos

1. Seleccionar un indicador que este activo en el periodo a evaluar.

2. Dar clic en **<Ver Informe>**.

3. Se visualizarán los datos de la Institución así como en nombre del programa, indicador, Datos de Identificación y Características del Indicador.

Dentro de este informe podemos visualizar.

#### • Logro del Indicador

- Nivel de Avance Físico:
  - Logro Acumulado al Periodo (Semaforización): Muestra el logro del cumplimiento del Indicador acumulado al periodo.
  - Avance General (Porcentaje): Muestra el Avance General realizado del Indicador con respecto a la meta anual Programada.

• **Calendarización de las Metas:** Muestra la calendarización de las metas programadas en el SPPR del Indicador con meta realizada y su porcentaje de logro.

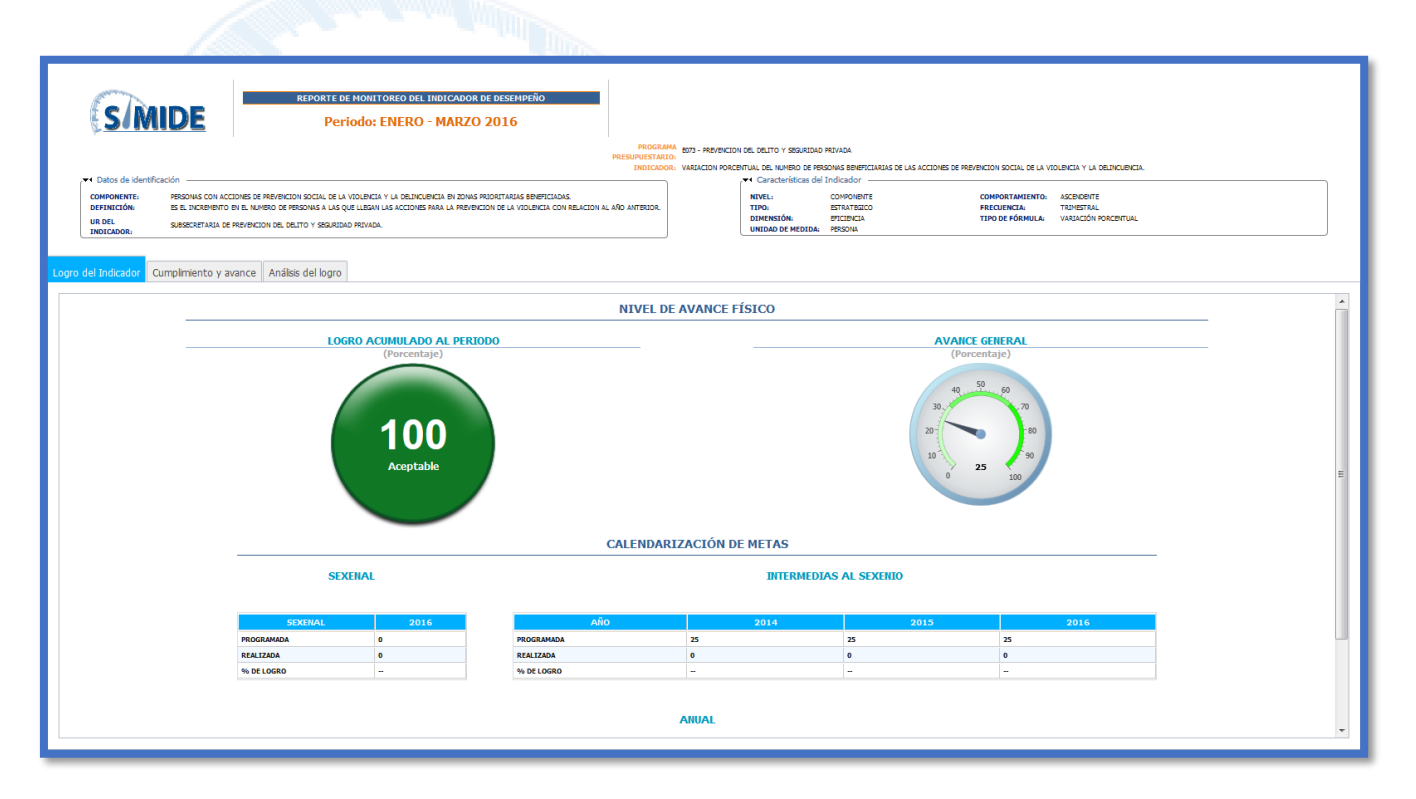

|            | ANUAL |         |       |       |      |       |       |        |           |         |           |           |
|------------|-------|---------|-------|-------|------|-------|-------|--------|-----------|---------|-----------|-----------|
| MES        | ENERO | FEBRERO | MARZO | ABRIL | ΜΑΥΟ | JUNIO | JULIO | AGOSTO | SEPTIEMBR | OCTUBRE | NOVIEMBRE | DICIEMBRE |
| ROGRAMADA  |       |         | 25    |       |      | 25    |       |        | 25        |         |           | 25        |
| REALIZADA  |       |         | 25    |       |      |       |       |        |           |         |           |           |
| % DE LOGRO |       |         | 100   |       |      | 0     |       |        | 0         |         |           | 0         |

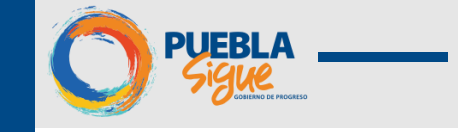

#### • Cumplimiento y Avance

#### • Seguimiento del logro del periodo

- Comparativo del Nivel de Cumplimiento de la meta (Cifras): Esta gráfica nos muestra la calendarización de las metas programadas del indicador y el nivel de cumplimiento del Indicador dependiendo de la calendarización.
- Comportamiento de Nivel de Logro (Porcentaje): Esta gráfica muestra el comportamiento de las metas realizadas del indicador del periodo en comparación con las metas realizadas acumuladas al periodo.

#### • Seguimiento de Avance General

- Comparativo del Nivel de Cumplimiento Acumulado de la Meta: Esta gráfica muestra el comparativo del cumplimiento acumulado programado del indicador contra el cumplimiento acumulado realizado del indicador.
- Comparativo del Avance General: Esta gráfica muestra el comparativo del Avance General Programado del Indicador contra el Avance General Realizado del Indicador.

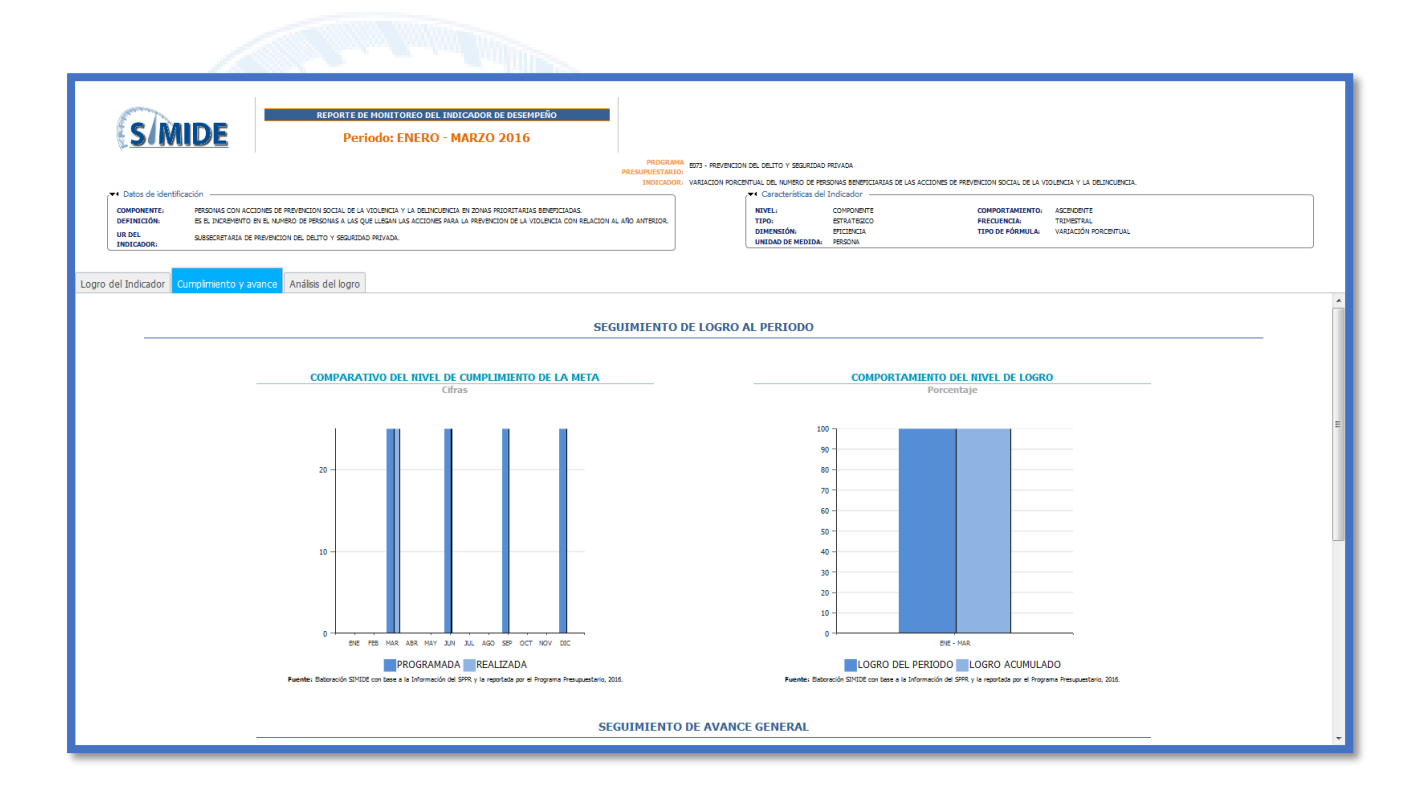

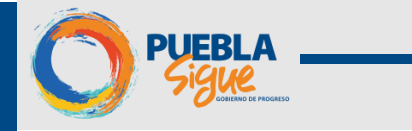

| MPARATIVO DEL NIVEL DE CUMPLIMIENTO ACUMULADO DE LA META | COMPARATIVO DEL AVANCE GENERAL |  |  |  |  |  |
|----------------------------------------------------------|--------------------------------|--|--|--|--|--|
| CIFRAS                                                   | PORCENTAJE                     |  |  |  |  |  |
|                                                          |                                |  |  |  |  |  |
| 100                                                      | -                              |  |  |  |  |  |
| 90                                                       |                                |  |  |  |  |  |
| 80                                                       | 20                             |  |  |  |  |  |
|                                                          |                                |  |  |  |  |  |
| /0 -                                                     |                                |  |  |  |  |  |
| 60 -                                                     |                                |  |  |  |  |  |
| 50                                                       |                                |  |  |  |  |  |
| 40                                                       | 10                             |  |  |  |  |  |
|                                                          |                                |  |  |  |  |  |
| 30 -                                                     |                                |  |  |  |  |  |
| 20 -                                                     |                                |  |  |  |  |  |
| 10                                                       |                                |  |  |  |  |  |
|                                                          |                                |  |  |  |  |  |
| ENE FEB MAR ABR MAY JUN JUL AGO SEP OCT NOV DIC          | ENE - MAR                      |  |  |  |  |  |

## • Análisis del Logro

• Análisis del Logro de las Metas: Muestra la calendarización de las metas Programadas así como las metas realizadas y el análisis del logro de la meta.

SECRETARIA DE FINANZAS Y ADMINISTRACIÓN

| Hes       Programada       Realizata       Asalizis del Logno         HADO       25       04       04       04         SKRD       25       04       04       04       04       04         SKRD       25       04       04       04       04       04       04       04       04       04       04       04       04       04       04       04       04       04       04       04       04       04       04       04       04       04       04       04       04       04       04       04       04       04       04       04       04       04       04       04       04       04       04       04       04       04       04       04       04       04       04       04       04       04       04       04       04       04       04       04       04       04       04       04       04       04       04       04       04       04       04       04       04       04       04       04       04       04       04       04       04       04       04       04       04       04       04       04       04       04                                                                                                    |   |            |             |           |                          |  |  |  |  |  |  |
|----------------------------------------------------------------------------------------------------|---|------------|-------------|-----------|--------------------------|--|--|--|--|--|--|
| Maco         Programuda         Realizada         Analizis dal Logno           MACO         25         AMLESIS DE LO GORADO           XIND         26         Image: Company of the company of the com                                                                                                    |   |            |             | ANÁI      | LISIS DEL LOGRO DE METAS |  |  |  |  |  |  |
| No.ProgramadaRealizadaAnalisia del LogroMAZO25AMALISSO EL OLGORIDOXIND25SUTEMARE25DICIEMARE25                                                                                                    | _ |            |             |           |                          |  |  |  |  |  |  |
| MARZO     ISA     ISA     MARZO       MARZO     ISA     ISA     MARISIS E LOLOGADO       JURO     ISA     ISA     MARISIS E LOLOGADO       JURO     ISA     ISA     MARISIS E LOLOGADO       OLCIMARE     ISA     ISA     ISA                                                                                                    |   | Mor        | Deservanada | Realizada | Amilicie del Leone       |  |  |  |  |  |  |
| JURO     51     Image: Constraint of the second of the second of |   | MARZO      | 25          | 25        | AMALISIS DE LO LOGRADO   |  |  |  |  |  |  |
| Section     S         OCCIMME     S   S       OCCIMME     S   S       OCCIMME     S   S       OCCIMME     S                                                                                                    |   | JUNIO      | 25          |           |                          |  |  |  |  |  |  |
| DCICYMMRE 25                                                                                                    |   |            |             |           |                          |  |  |  |  |  |  |
|                                                                                                    |   | SEPTIEMBRE | 25          |           |                          |  |  |  |  |  |  |
|                                                                                                    |   | SEPTIEMBRE | 25<br>25    |           |                          |  |  |  |  |  |  |

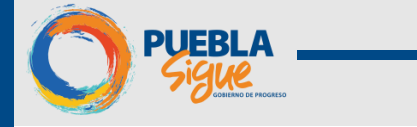

#### 2.3.3 Programa Presupuestario-Avance del Presupuesto

Dentro de este informe podemos visualizar.

- Nivel de Avance Financiero
  - Logro Acumulado al Periodo (Semaforización): Muestra el avance del presupuesto acumulado de los periodos a evaluar y evaluados, mostrando el porcentaje de Avance ya sea favorable, comprometido o desfavorable del PP.
  - Avance General (Barómetro): Muestra el Avance General correspondiente al presupuesto devengado acumulado al periodo respecto al presupuesto modificado, mostrando el porcentaje de avance.

| Periodo: ENERO - MARZO 20                   | 016                                            | OscarApare                                                                               | orona 🖬 |
|---------------------------------------------|------------------------------------------------|------------------------------------------------------------------------------------------|---------|
| +                                           | INSTITUCIÓN PROGRAMA PRESUPUESTARIO            |                                                                                          |         |
| Registro de Avances<br>Monitoreo y Reportes | INSTITUCIÓN:<br>PROGRAMA PRESUPUESTARIO:       | 004 - SECRETARIA GENERAL DE GOBLERNO<br>E073 - PREVENCION DEL DELITO Y SEGURIDAD PRIVADA |         |
| Ŕ                                           | Avance Físico Avance del Presupuesto Comparati | INFORME DE MONITOREO DEL PROGRAMA PRESUPUESTARIO                                         | i       |
|                                             |                                                | PERIODO ENERO - MARZO 2016<br>NIVEL DE AVANCE FINANCIERO                                 | =       |
|                                             |                                                | LOGRO ACURULADO AL PERIODO AVANCE GENERAL PONCENTAJE PONCENTAJE                          |         |
|                                             |                                                | 100<br>Favorable                                                                         |         |
|                                             |                                                | SEGUIMIENTO DEL AVANCE FINANCIERO                                                        |         |
|                                             | СОМР                                           | PESOS COMPORTANIENTO FINANCIERO ACUMULADO AL PERIODO PESOS PESOS                         |         |
| Gestión                                     | 4000000                                        |                                                                                          | Ŧ       |
|                                             |                                                |                                                                                          |         |

#### • Seguimiento del Avance Financiero

- **Comportamiento Financiero del Periodo:** Muestra el comportamiento del presupuesto del Periodo que se evalúa.
- **Comportamiento Financiero Acumulado del Periodo:** Muestra el comportamiento del presupuesto acumulado al periodo de los periodos evaluados y a evaluar.
- Comportamiento Financiero Acumulado al Periodo respecto al Anual: Muestra el comportamiento del Presupuesto Devengado acumulado al periodo con respecto al Aprobado y Modificado anual.

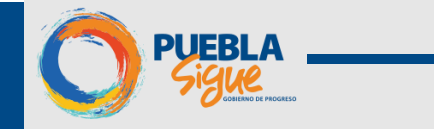

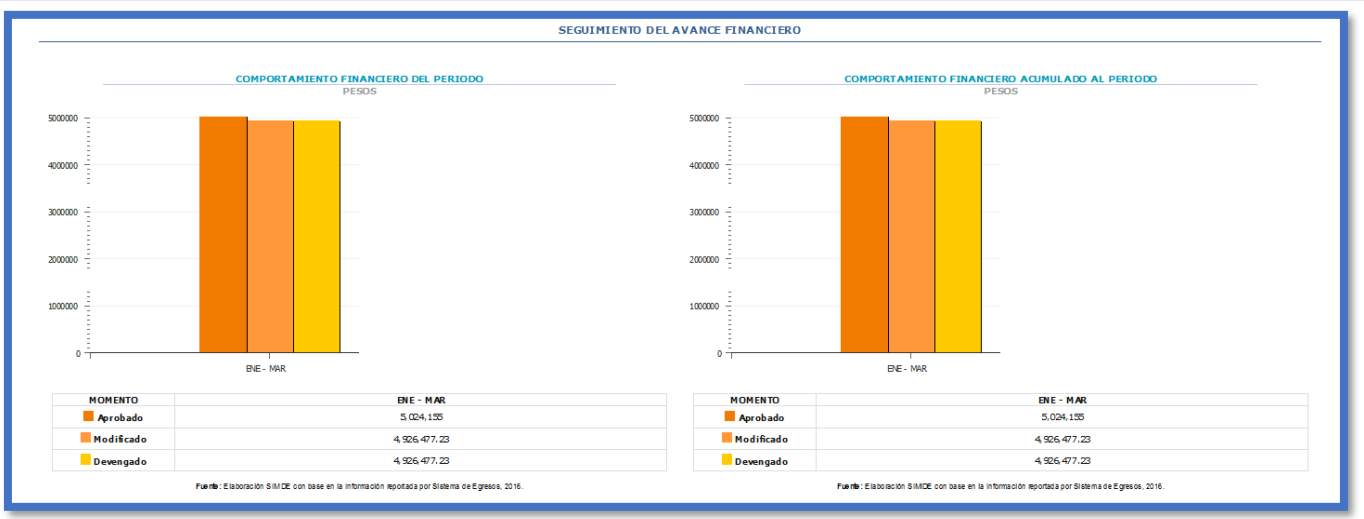

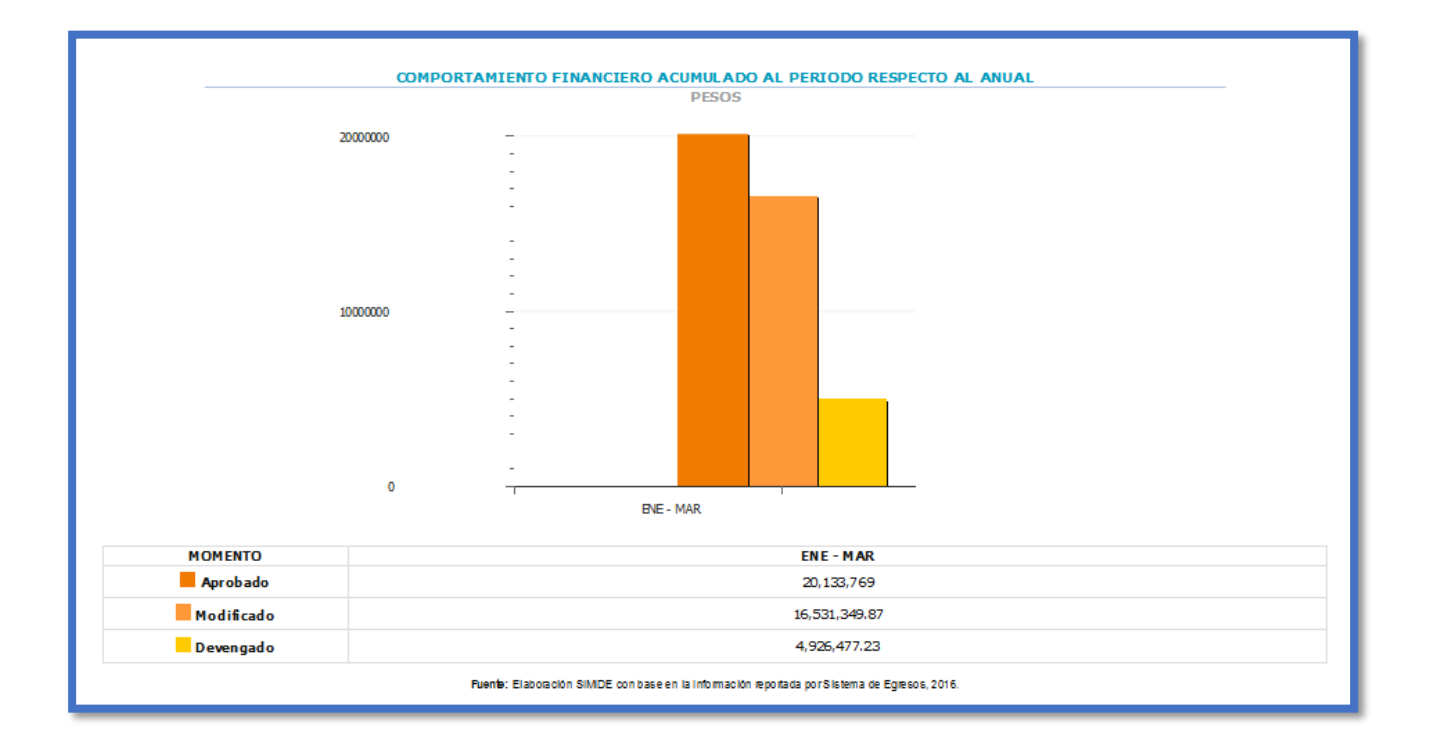

#### • Seguimiento del Logro y Avance Financiero Aprobado-Devengado

- Comportamiento del Nivel de Logro (Aprobado-Devengado) Porcentaje: Muestra el comportamiento del presupuesto Devengado del Periodo contra el Aprobado de Ley acumulado al Periodo.
- **Comportamiento del Avance General (Aprobado-Devengado) Porcentaje:** Muestra Avance General del presupuesto Devengado contra el Avance General Aprobado de Ley.

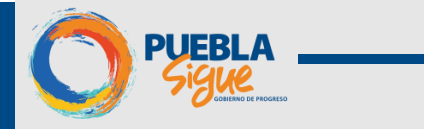

| SEGUIMIENTO DEL LOGRO Y AVANCE FINANCIERO<br>APROBADO - DEVENGADO                            |                                                                                              |  |  |  |  |  |  |  |
|----------------------------------------------------------------------------------------------|----------------------------------------------------------------------------------------------|--|--|--|--|--|--|--|
| COMPORTAMIENTO DEL NIVEL DE LOGRO<br>(APROBADO - DEVENCADO)<br>PORCENTAJE                    | COMPARATIVO DEL AVANCE GENERAL<br>(APROBADO - DEVENGADO)<br>PORCENTAJE                       |  |  |  |  |  |  |  |
| 90                                                                                           |                                                                                              |  |  |  |  |  |  |  |
|                                                                                              | APROBADO • DEVENGADO                                                                         |  |  |  |  |  |  |  |
| Fuende: Elaboración SIA/OE con base en la información aportada por Sialema de Egreson, 2016. | Partile: Elaboración SINCE con base en la información aportada por Sustema de Egresos, 2016. |  |  |  |  |  |  |  |

#### Seguimiento del Logro y Avance Financiero Modificado-Devengado

 Comportamiento del Nivel de Logro (Modificado-Devengado) Porcentaje: Muestra el comportamiento del presupuesto Devengado del Periodo contra el Modificado acumulado al Periodo.

• **Comportamiento del Avance General (Modificado-Devengado) Porcentaje:** Muestra Avance General del presupuesto Devengado contra el Avance General Modificado.

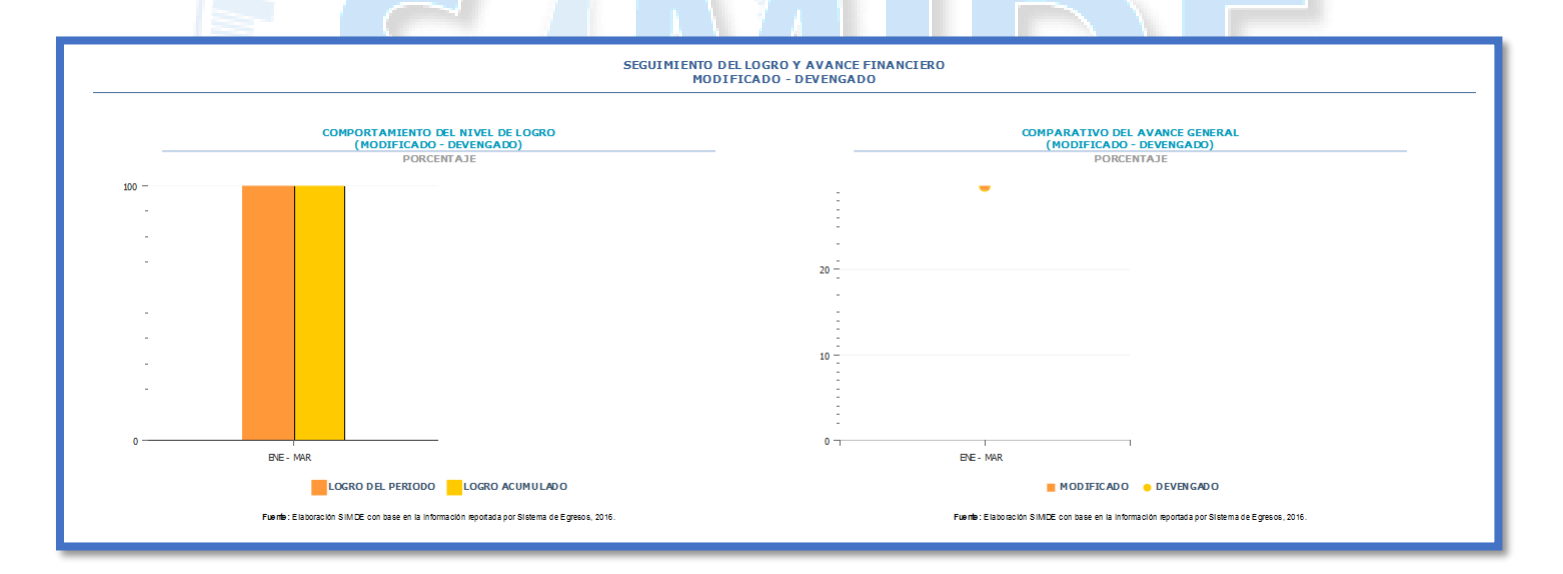

#### 2.3.4 Programa Presupuestario-Comparativo

- Comparativo del Avance Físico-Financiero
  - **Comportamiento del Logro del Periodo (Porcentaje):** Muestra el comparativo del Avance Físico del Periodo del PP contra el Avance Financiero del Periodo del PP.

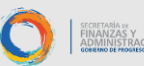

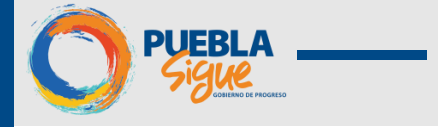

- Comportamiento del Logro Acumulado al Periodo (Porcentaje): Muestra el comparativo acumulado al periodo del Avance Físico contra el Avance Financiero Acumulado al Periodo del PP.
- **Comparativo del Avance General:** Muestra el comportamiento del Avance General Físico del PP contra el Avance General Financiero del PP.

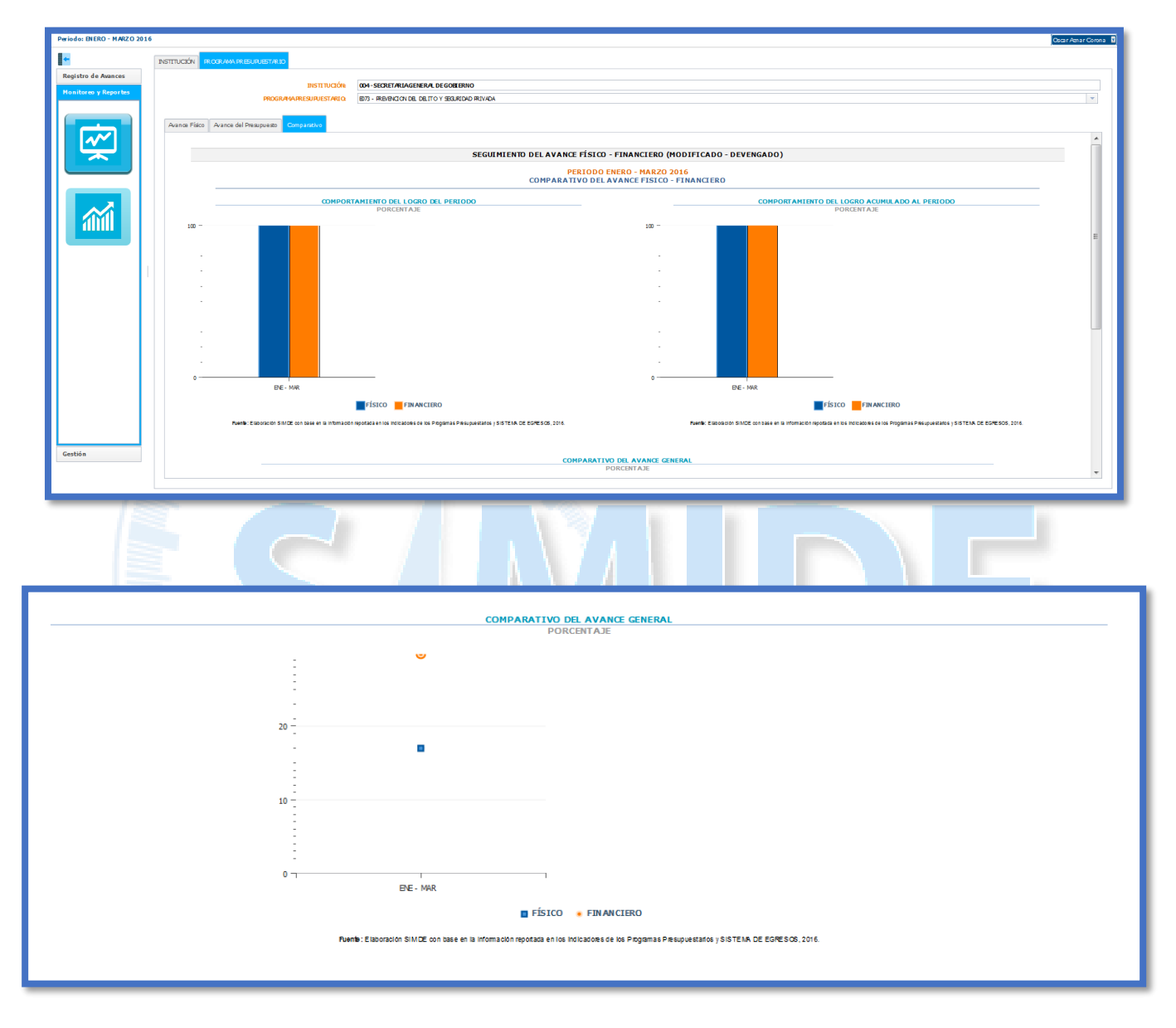

#### 2.3.5 Informe de Desempeño

En virtud de que el INDEPP, por la forma en la cual se construye, cumple con el propósito de ordenar las diferentes unidades de observación (programas presupuestarios), estos se estratificaran en cuatro categorías, de tal forma que dentro de cada categoría las unidades fueran lo más homogéneas posibles y entre los estratos lo más distintos posibles.

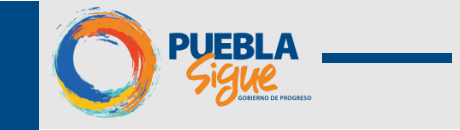

De esta forma se crearon cuatro estratos que son: Destacado, Adecuado, Moderado, Inadecuado Desempeño, y que dan la idea de las categorías donde se clasificaran los programas presupuestarios por institución que van de aquellos que muestran un menor a un mayor desempeño conforme a los indicadores que conforman el índice, respectivamente.

El índice es estandarizado y se construye como una suma ponderada de los diferentes indicadores, para su conformación se utilizan como ponderadores los coeficientes.

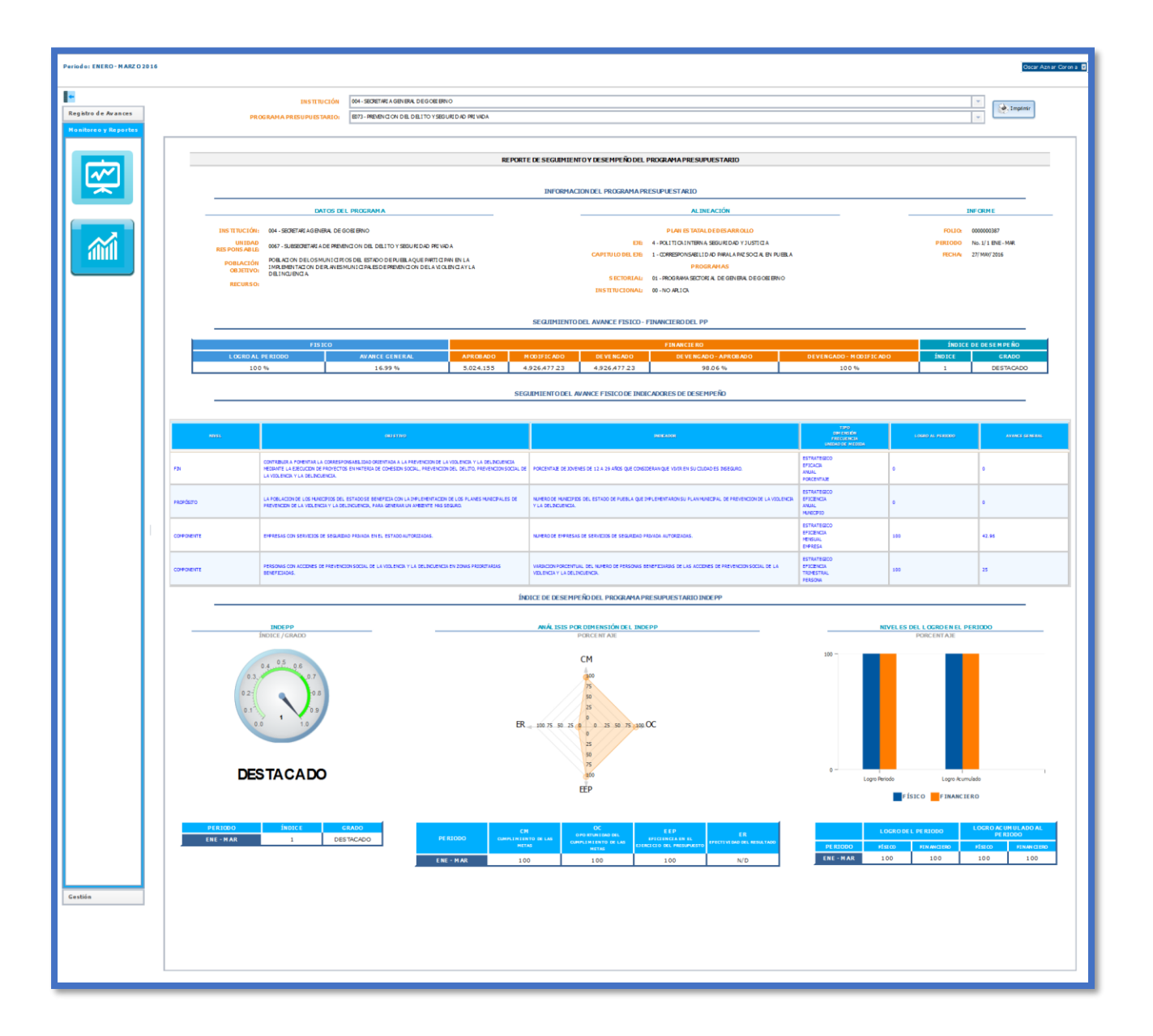

SECRETARIA DE FINANZAS Y ADMINISTRACIÓN

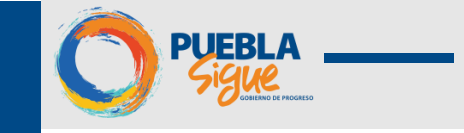

La pantalla de Informe de Desempeño, se divide en los siguientes rubros:

A. Información del Programa Presupuestario.

I. Datos del programa: Se observa Institución, Unidad Responsable, Población Objetivo y Recurso.

II. Alineación: Se observa el Eje y Capitulo del Eje del Plan Estatal de Desarrollo, así como el Programa Sectorial e Institucional.

III. Informe: Se observa Folio, Periodo y Fecha.

B. Seguimiento del Avance físico – Financiero del Programa Presupuestal.

I. Físico – Financiero e Índice de Desempeño.

C. Seguimiento del Avance físico de Indicadores de Desempeño (Resumen).

I. Se observa Nivel, Objetivo, Indicador, [Tipo, Dimensión, Frecuencia y UR], Logro al periodo y Avance General.

D. Índice de desempeño del Programa Presupuestario INDEPP.

I. Se observa, INDEPP (Índice / Grado), Análisis por Dimensión del INDEPP (Porcentaje), Nivel del logro y Avance al periodo (Porcentaje).

|                        |                                                                                                    | INFORMACION DEL PROGRAMA | A PRESUPUESTARIO                                            |         |                   |
|------------------------|----------------------------------------------------------------------------------------------------|--------------------------|-------------------------------------------------------------|---------|-------------------|
|                        | DATOS DEL PROGRAMA                                                                                                    |                          | ALINEACIÓN                                                  | 1       | INFORME           |
| INSTITUCIÓN:           | 004 - SECRETARIA GENERAL DE GOBIERNO                                                                                                    |                          | PLAN ESTATAL DE DESARROLLO                                  | FOLIO:  | 000000387         |
| UNIDAD                 | 0067 - SUBSECRETARIA DE PREVENCION DEL DELITO Y SEGURIDAD                                                                                                    | EJE:                     | 4 - POLITICA INTERNA, SEGURIDAD Y JUSTICIA                  | PERIODO | No. 1/1 ENE - MAR |
| DECHAMEADIE            | FIGURDA                                                                                                    | CARITULO DEL ETE-        | 1 - CORRESPONSABILIDAD PARA LA PAZ SOCIAL EN PUEBLA         | FECHA:  | 27/MAY/2016       |
| RESPONSABLE:           | POBLACION DE LOS MUNICIPIOS DEL ESTADO DE PUEBLA QUE                                                                                                    | dia moto bee esta        |                                                             |         |                   |
| POBLACIÓN<br>OBJETIVO: | POBLACION DE LOS MUNICIPIOS DEL ESTADO DE PUEBLA QUE<br>PARTICIPAN EN LA IMPLEMENTACION DE PLANES MUNICIPALES DE<br>PREVENCION DE LA VIOLENCIA.                   |                          | PROGRAMAS                                                   |         |                   |
| POBLACIÓN<br>OBJETIVO: | POBLACION DE LOS MUNICIPIOS DEL ESTADO DE PUEBLA QUE<br>PARTICIPAN EN LA IMPLEMENTACION DE PLANES MUNICIPALES DE<br>PREVENCION DE LA VIOLENCIA Y LA DELINCUENCIA. | SECTORIAL:               | PROGRAMAS<br>01 - PROGRAMA SECTORIAL DE GENERAL DE GOBIERNO |         |                   |

| - | SEGUIMIENTO DEL AVANCE FISICO - FINANCIERO DEL PP |                |            |              |              |                      |                        |        |                |  |
|---|---------------------------------------------------|----------------|------------|--------------|--------------|----------------------|------------------------|--------|----------------|--|
|   | FISICO                                            |                | FINANCIERO |              |              |                      |                        | ÍNDIC  | E DE DESEMPEÑO |  |
|   | LOGRO AL PERIODO                                  | AVANCE GENERAL | APROBADO   | MODIFICADO   | DEVENGADO    | DEVENGADO - APROBADO | DEVENGADO - MODIFICADO | ÍNDICE | GRADO          |  |
|   | 100 %                                             | 16.99 %        | 5,024,155  | 4,926,477.23 | 4,926,477.23 | 98.06 %              | 100 %                  | 1      | DESTACADO      |  |
|   |                                                   |                |            |              |              |                      |                        |        |                |  |

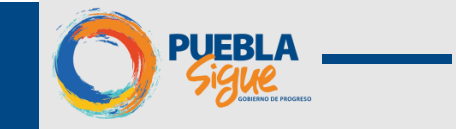

### Sistema de Monitoreo de Indicadores de Desempeño (SIMIDE)

| _          | SEGUIMIENTO DEL AVANCE FISICO DE INDICADORES DE DESEMPEÑO                                                                                                    |                                                                                                    |                                                     |                  |                |  |  |  |  |  |
|------------|----------------------------------------------------------------------------------------------------|----------------------------------------------------------------------------------------------------|-----------------------------------------------------|------------------|----------------|--|--|--|--|--|
|            |                                                                                                    |                                                                                                    |                                                     |                  |                |  |  |  |  |  |
| NEVEL      |                                                                                                    |                                                                                                    | TTPO<br>DIMENSIÓN<br>FRECUENCIA<br>UNIDAD DE MEDIDA | LOGRO AL PERIODO | AVANCE GENERAL |  |  |  |  |  |
| FIN        | CONTRUBURA A FOMENTAR LA CORREPONGABILIDAD ORIENTADA A LA PREVENCION DE LA VIDLENCIA Y LA<br>DELINCIDENCIA MEXIANTE LA EXECUCION DE PROVECTOS EN MATERIA DE COMESION SOCIAL, PREVENCION<br>DEL DELITO, PREVENCION SOCIAL DE LA VIDLENCIA Y LA DELINCUENCIA. | PORCENTAJE DE JOVENES DE 12 A 29 AÑOS QUE CONSIDERAN QUE VIVIR EN SU CIUDAD ES INSEGURO.                                             | ESTRATEGICO<br>EFICACIA<br>ANUAL<br>PORCENTAJE      | 0                | 0              |  |  |  |  |  |
| PROPÓSITO  | LA FOBLACION DE LOS MUNICIPIOS DEL ESTADO SE BENEFICIA CON LA IMPLEMENTACION DE LOS PLANES<br>MUNICIPALES DE PREVENCION DE LA VIOLENCIA Y LA DELINCUENCIA, PARA GENERAR UN AMBIENTE MAS<br>SEGURO.                                                          | NUMERO DE MURICIPIOS DEL ESTADO DE PUESLA QUE IMPLEMENTARON SU PLAN MUNICIPAL DE PREVENCION<br>DE LA VIOLENCIA Y LA DELINCUENCIA.    | ESTRATEGICO<br>EFICIENCIA<br>ANUAL<br>MUNICIPIO     | 0                | 0              |  |  |  |  |  |
| COMPONENTE | EMPRESAS CON SERVICIOS DE SEGURIDAD PRIVADA EN EL ESTADO AUTORIZADAS.                                                                                                    | NUMERO DE EMPRESAS DE SERVICIOS DE SEGURIDAD PRIVADA AUTORIZADAS.                                                                    | ESTRATEGICO<br>EFICIENCIA<br>MENSUAL<br>EMPRESA     | 100              | 42.96          |  |  |  |  |  |
| COMPONENTE | PERSONAS CON ACCIONES DE REVENCIÓN SOCIAL DE LA VIOLENCIA Y LA DELINCUENCIA EN ZONAS<br>PRIORITARIAS BENEFICIADAS.                                                                                                    | VARIACION PORCENTUAL DEL HUMBIO DE PERSONAS BENEFICIARIAS DE LAS ACCIONES DE PREVENCION<br>SOCIAL DE LA VIOLENCIA Y LA DELINCUENCIA. | ESTRATEGICO<br>EFICIENCIA<br>TRIMESTRAL<br>PERSONA  | 100              | 25             |  |  |  |  |  |
|            | MURLIARIAS EXEFTILIARIS.                                                                                                    | SOCIAL DE DA VIDLENCIA Y DA DELINCUENCIA.                                                                                            | PERSONA                                             |                  |                |  |  |  |  |  |

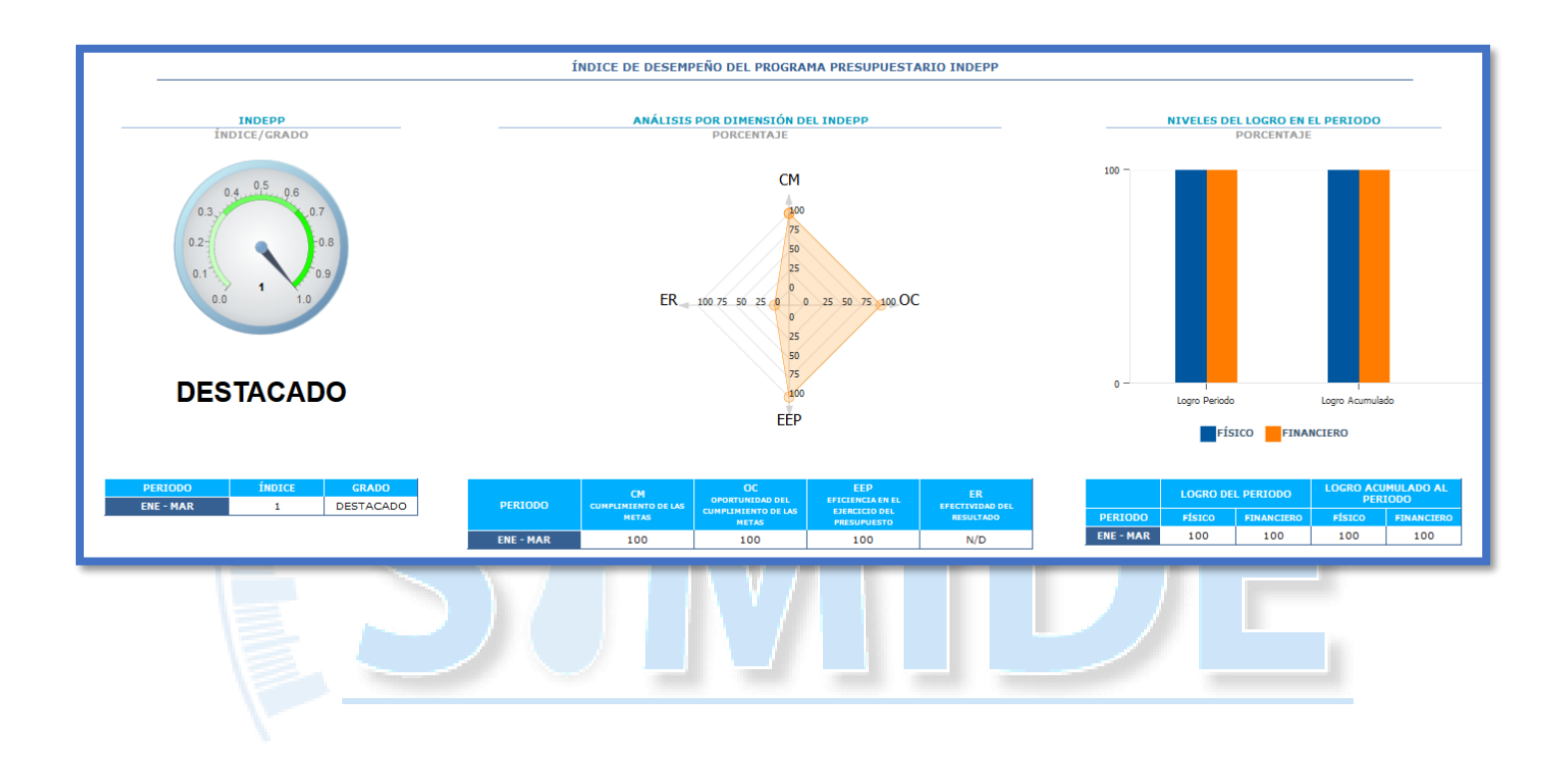

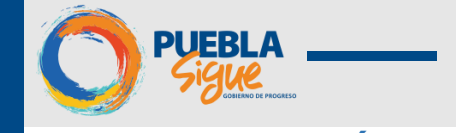

## **REQUERIMIENTOS TÉCNICOS**

Nota: Recomendamos ampliamente utilizar el navegador Mozilla Firefox para tener una mejor experiencia en el uso del sistema.

| Equipo                           | <ul> <li>Pc o Laptop<br/>Procesador (Pentium 4 o superior)<br/>RAM (1GB o superior)</li> </ul> |
|----------------------------------|------------------------------------------------------------------------------------------------|
| Resolución mínima en<br>pantalla | • 1024*768 px                                                                                  |
|                                  | Google Chrome                                                                                  |
| Navegadores                      | • Firefox                                                                                      |
|                                  | Internet Explores 10 o superior                                                                |
| <u>S</u>                         | MIDE                                                                                           |

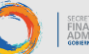

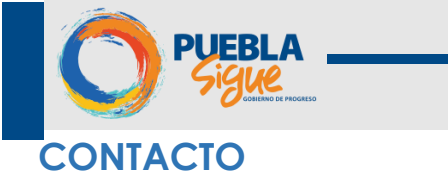

El sistema SiMIDE fue desarrollado por la Dirección de Programación, Seguimiento y Análisis del Gasto de la Secretaria de Finanzas y Administración del Gobierno del Estado de Puebla.

Para reportar incidentes en el uso del sistema o en caso de requerir asistencia para su manejo, por favor contacte a la Dirección de Programación, Seguimiento y Análisis del Gasto.

|            | Subdirección de Programación del Presupuesto de Dependencias |
|------------|--------------------------------------------------------------|
| <i>(</i> ? | (222) 229 7175                                               |
|            | edgar.ramiroa@puebla.gob.mx                                  |

|            | Subdirección de Programación del Presupuesto de Entidades |
|------------|-----------------------------------------------------------|
| <i>(</i> ? | (222) 229 7000 Ext:1059                                   |
|            | alvaro.romero@puebla.gob.mx                               |
|            |                                                           |